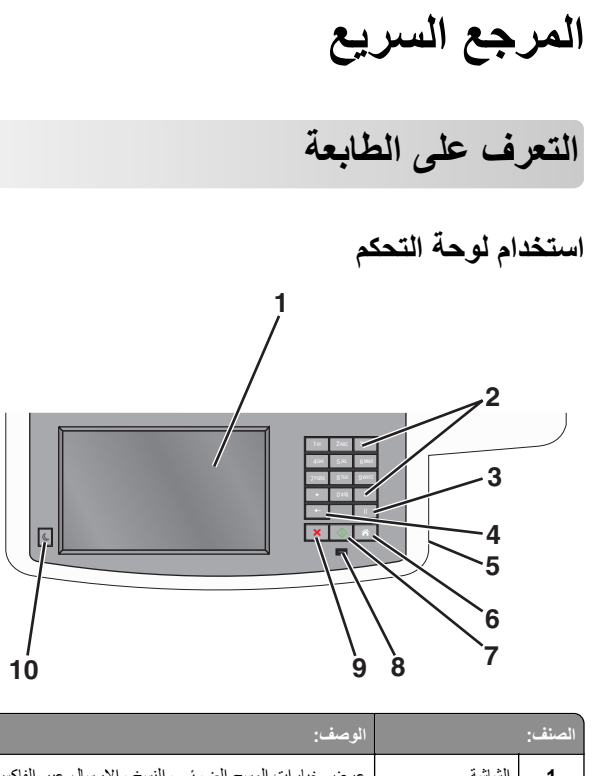

| المنف: |                                                                                                    | الوصف:                                                                                                    |
|--------|----------------------------------------------------------------------------------------------------|----------------------------------------------------------------------------------------------------|
| 1      | الشاشة                                                                                                    | عرض خيارات المسح الضوئي والنسخ والإرسال عبر الفاكس<br>والطباعة وكذلك رسائل الخطأ والحالة.                                                                                                    |
| 2      | Ive         2400         3407           100         2400         3407           400         5.80         6400           7900         8400         9802           4         0.001         8           4         0.001         8           4         0.001         8           4         0.001         8           4         0.001         8           4         0.001         8           4         0.001         8           4         0.001         8 | لإدخال الأرقام أو الحروف أو الرموز على الشاشة.                                                                                                    |
| 3      | توقف مزقت<br>                                                                                                    | <ul> <li>اضغط على إلى الإدراج قترة إيقاف مؤقت للاتصال لمدة ثانيتين أو ثلاث ثوان في رقم فلكس. في الحقل "فلكس إلى"، تتم الإشارة إلى "الإيقاف المؤقت" بعلامة الفاصلة (.).</li> <li>من الشائشة الرئيسية، اضغط على الإعادة طلب رقم فلكس.</li> <li>لا يعمل هذا الزر إلا ضمن قائمة الفاكس أو مع وطائف الفاكس. عند العمل خارج قائمة الفاكس، أو الشائشة الرئيسية، فإن الضغط على على المؤلمي أو على أو الشائشة الرئيسية، فإن الضغط على على أو الشائشة الرئيسية، فإن الضغط على على أو الشائشة الرئيسية، فإن الضغط على على أو الشائشة الرئيسية، فإن الضغط على على أو الشائشة الرئيسية، فإن الضغط على على أو الشائشة الرئيسية، فإن الضغط على على أو الشائشة الرئيسية، فإن الضغط على على أو المؤلمي أو الشائشة الرئيسية، فإن الضغط على أو المؤلمي القالمي أو المؤلمي أو المؤلمي المؤلمي الذالي المؤلمي أو المؤلمي أو المؤلمي القالمي أو المؤلمي أو المؤلمي أو المؤلمي أو الشائشة الرئيسية، فإن الضغط على أو المؤلمي أو المؤلمي أو المؤلمي أو المؤلمي أو المؤلمي أو المؤلمي أو المؤلمي أو المؤلمي أو أو المؤلمي أو أو المؤلمي أو أو المؤلمي أو أو المؤلمي أو أو المؤلمي أو أو المؤلمي أو أو المؤلمي أو أو المؤلمي أو أو أو أو أو أو أو أو أو أو أو أو أو</li></ul> |

| الوصف:                                                                                                    |                 | المنف: |
|----------------------------------------------------------------------------------------------------|-----------------|--------|
| في قائمة النسخ، اضغط على • لحنف الرقم الموجود في أقصى<br>بين القيمة الموجودة في عداد النسخ. تظهر القيمة الاقتر اضبة 1 في<br>حالة حذف الرقم بالكامل عن طريق الضغط على • عدة مرات.<br>في قائمة "وجهات الفاكس"، اضغط على • لحذف الرقم الموجود<br>في أقصى يعين الرقم الذي تم إدخاله يدويًا. يمكنك أيضا السنغط على<br>• لحذف ادخال اختصار بالكامل. بمجرد حذف سطر بالكامل،<br>يزدي الضغط على • إلى انتقال المؤشر إلى أعلى بمقدار سطر<br>واحد.<br>في قائمة "وجهات البريد الإلكتروني"، اضغط على • لحذف<br>الحرف الموجود على يسار المؤشر. إذا كان الحرف عبارة عن<br>اختصار، فإنه يتم حذف الاختصار. | السابق          | 4      |
| أدخل محرك أقراص فلاش لإرسال البيانات إلى الطابعة أو لإجراء<br>مسح ضوئي لملف إلى محرك أقراص فلاش.                                                                                                    | منفذ USB        | 5      |
| اضغط على 🛛 اللعودة إلى الشاشة الرئيسية.                                                                                                    | Home            | 6      |
| <ul> <li>اضغط على  لنه البدء المهمة الحالية الموضحة على الشاشة.</li> <li>من الشاشة الرئيسية، اضغط على  له البدء مهمة النسخ باستخدام الإعدادات الافتراضية.</li> <li>في حالة الضغط على هذا الزر أثناء إجراء مسح ضوئي لإحدى المهام، فإنه لا يكون له أي تأثير على الإطلاق.</li> </ul>                                                                                                    | (ارسال)) Submit | 7      |
| <ul> <li>ويقف التشغيل — الطابعة متوقفة عن التشغيل.</li> <li>وومض باللون الأخضر — الطابعة قيد الاستعداد أو تجري معالجة البيانات أو طباعة مهمة.</li> <li>أخضر ثابت — الطابعة قيد التشغيل، لكن في وضع الخمول.</li> <li>وميض أحمر — يلزم تدخل مسئول التشغيل.</li> </ul>                                                                                                    | مصباح المؤشر    | 8      |
| اضغط على × الإيقاف نشاط الطابعة كله.<br>تظهر قائمة بالخيارات بمجرد ظهور Stopped (متوقف) على<br>الشاشة.                                                                                                    | (ایقاف) Stop    | 9      |
| اضغط لإدخال الطابعة في وضع الخمول أو إخراجها منه.                                                                                                    | السكون          | 10     |

# التعرف على الشاشة الرئيسية

عند تشغيل الطابعة، يتم عرض شائشة أساسية يتم الإشارة إليها باسم الشاشة الرئيسية. المس الرموز والأزرار الخاصة بالشائشة الرئيسية لبدء تنفيذ إجراء مثل النسخ أو الإرسال عبر الفاكس أو المسح الضوئي أو فتح شائشة القوائم أو الاستجابة للرسائل.

ملاحظة: قد تختلف الشاشة الرئيسية والرموز والأزرار وفقًا لإعدادات تخصيص الشاشة الرئيسية وإعداد الشخص المسؤول والحلول المضمنة النشطة.

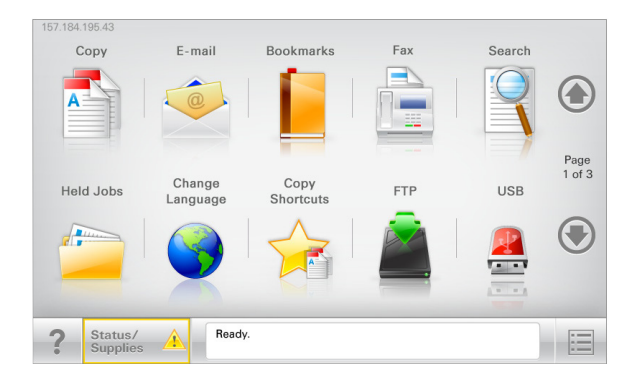

| لمس                         | لتوصيل                                                                                                    |
|-----------------------------|----------------------------------------------------------------------------------------------------|
| سخة                         | الوصول إلى قوائم النسخ وإنشاء نُسخ.                                                                                                    |
| بريد إلكتروني               | الوصول إلى قوائم البريد الإلكتروني وإرسال رسائل البريد الإلكتروني.                                                                                                    |
| فاكس                        | الوصول إلى قوائم الفاكس وإرسال الفاكسات.                                                                                                    |
|                             | الوصول إلى قوائم الطابعة.<br>ملاحظة: تصبح هذه القوائم متاحة فقط عندما تكون الطابعة في حالة<br>جاهزة.                                                                                                    |
| FTP                         | الوصول إلى قوائم بروتوكول نقل الملفات (FTP) ومسح المستندات ضوئيًّا<br>مباشرةُ إلى ملقم FTP.                                                                                                    |
| سُريط رسالة الحالة          | <ul> <li>لعرض حالة الطابعة الحالية إما أنها Ready (جاهزة) أو Busy (مشغولة).</li> <li>(مشغولة).</li> <li>لعرض حالات الطابعة، مثل Toner Low (انخفاض مسحوق الحبر)</li> <li>أو Cartridge low (انخفاض مستوى الحبر بالخرطوشة).</li> <li>لعرض رسائل التدخل ليتسنى للطابعة متابعة المعالجة.</li> </ul> |
| لحالة / مستلزمات<br>الطباعة | <ul> <li>لعرض رسائل تحذير أو رسائل خطأ عندما تتطلب الطابعة التدخل<br/>لمتابعة المعالجة.</li> <li>للوصول إلى شائمة الرسائل للحصول على مزيد من المعلومات حول<br/>الرسالة وكيفية مسحها.</li> </ul>                                                                                                |
| USB أو USB<br>Thumbdrive    | لعرض الصور والمستندات أو تحديدها أو طباعتها أو مسحها ضونيًا أو<br>إرسالها عبر البريد الإلكتروني من محرك أقراص فلاش.<br>ملاحظة: يظهر هذا الزر فقط عند الرجوع إلى الشاشة الرئيسية أثناء<br>توصيل بطاقة ذاكرة أو محرك أقراص فلاش بالطابعة.                                                        |

| المس                             | لتوصيل                                                                                                    |
|----------------------------------|----------------------------------------------------------------------------------------------------|
| Bookmarks<br>(الإشارات المرجعية) | لإنشاء مجموعة من الإشارات المرجعية (عناوين URL) وتنظيمها وحفظها<br>في عرض على شكل شجرة من ارتباطات الملفات والمجلدات.<br>ملاحظة: يدعم العرض على شكل شجرة فقط الإشارات المرجعية التي تمّ<br>إنشاؤها من هذه الوظيفة وليس من أي تطبيق آخر. |
| إيقاف المهام                     | عرض جميع المهام المحجوزة حاليًا.                                                                                                    |

الأزرار الأخرى التي قد تظهر على الشاشة الرئيسية هي:

| المس                                                 | لتوصيل                                                                                                    |
|------------------------------------------------------|----------------------------------------------------------------------------------------------------|
| Search<br>Held Jobs<br>(البحث في المهام<br>المحجوزة) | البحث في أي من العناصر التالية:<br>• أسماء المستخدمين لمهام الطباعة المحجوزة أو السرية<br>• أسماء المهام الخاصة بالمهام المحجوزة، باستثناء مهام الطباعة السرية<br>• أسماء الأوضاع<br>• حاوية الإشارات المرجعية أو أسماء مهام الطباعة<br>• حاوية USB أو أسماء مهام الطباعة لأنواع الملفات المدعومة فقط                                              |
| تحرير الفاكس<br>الموقوف                              | الوصول إلى قائمة الفاكسات المحجوزة.<br><b>ملاحظة:</b> يظهر هذا الزر فقط عند وجود فاكسات محجوزة ذات زمن حجز<br>مُجدول ثم تعيينه مسبقًا.                                                                                                    |
| قفل الجهاز                                           | افتح شاشة إدخال كلمة المرور. أدخل كلمة المرور الصحيحة لقفل لوحة تحكم<br>الطابعة.<br>ملاحظة: يظهر هذا الزر فقط عندما تكون الطابعة مقفلة وكلمة المرور معيّنة.                                                                                                    |
| إلغاء قفل الجهاز                                     | افتح شاشة إدخال كلمة المرور . أدخل كلمة المرور الصحيحة لإلغاء قفل لوحة تحكم<br>الطابعة .<br><b>ملاحظة:</b> يظهر هذا الزر فقط في حالة قفل الطابعة. لا يمكن استخدام<br>الاختصارات وأزرار لوحة تحكم الطابعة أنثاء عرض هذا الزر .                                                                                                    |
| إلغاء المهام                                         | لفتح شاشة Cancel Jobs (الغاء المهام). تعرض شاشة "إلغاء المهام" ثلاثة<br>عناوين: الطباعة والفاكس وشبكة الاتصال.<br>تتوفر الخيارات التالية ضمن العناوين "طباعة" و "فاكس" و "شبكة الاتصال":<br>• مهمة طباعة<br>• وضع الفاكس<br>• وضع الفاكس<br>بتري كل عنوان على قائمة بالمهام في عمود أسفله والذي يمكنه عرض ثلاث مهام<br>يتبح لك التمرير عبر المهام. |
| تغيير اللغة                                          | بدء تشغيل الإطار المنبثق "تغيير اللغة" الذي يسمح لك بتغيير اللغة الأساسية للطابعة.                                                                                                    |

# استخدام أزرار شاشة اللمس

**ملاحظة:** قد تختلف شاشتك الرئيسية والرموز والأزرار حسب إعدادات تخصيص الشاشة الرئيسية والإعداد الإداري.

#### نموذج لشاشة اللمس

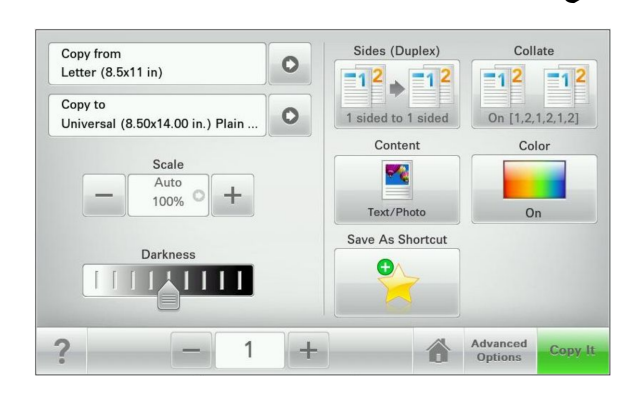

| من اجل                                        | المس            |
|-----------------------------------------------|-----------------|
| لإرسال تغييرات تم إجراؤها في إعدادات الطابعة. | إرسال           |
| لطباعة عينة نسخ.                              | عينة نسخ        |
| للتمرير اليمين.                               | السهم الأيمن    |
|                                               | •               |
| للتمرير لليسار.                               | السهم الأيسر    |
|                                               |                 |
| العودة إلى الشاشة الرئيسية.                   | الشاشة الرئيسية |
|                                               |                 |
| لتحديد قيمة أعلى.                             | زيادة لليمين    |
|                                               | +               |
| لتحديد قيمة أقل.                              | تقليل لليسار    |
|                                               |                 |

| من أجل                                               | المس    |
|------------------------------------------------------|---------|
| للخروج من الشاشة الحالية.                            | إنهاء   |
|                                                      |         |
| لفتح مربع حوار "تعليمات" حساس للسياق على شاشة اللمس. | تلميحات |
|                                                      | ?       |

### استخدام أزرار شاشة اللمس الأخرى

| من أجل                                                                                           | المس        |
|--------------------------------------------------------------------------------------------------|-------------|
| حفظ أحد الإعدادات.                                                                               | قبول        |
|                                                                                                  |             |
| <ul> <li>إلغاء إجراء أو تحديد.</li> </ul>                                                        | إلغاء       |
| <ul> <li>للخروج من الششة وللسماح لك بالرجوع إلى الششة السابقة بدون حفظ<br/>التغييرات.</li> </ul> | ×           |
| لإعادة تعيين القيم التي تظهر على الشاشة.                                                         | إعادة تعيين |
|                                                                                                  | 5           |
| لتحديد عنصر أو إلغاء تحديده.                                                                     | زر اختیار   |
|                                                                                                  | 0           |

#### الميزات

| الميزة                                                              | الوصف                                                                                                    |
|---------------------------------------------------------------------|----------------------------------------------------------------------------------------------------|
| خط سير القائمة:<br>القوائم > إعدادات > إعدادات<br>النسخ > عدد النسخ | يوجد خط سير القائمة أعلى كل شاشة قائمة. تعرض هذه الميزة<br>المسار المتبع للوصول إلى القائمة الحالية.<br>المس أيًا من الكلمات المُسطرة للرجوع إلى تلك القائمة.<br>لم يتم تسطير عدد النُسخ حيث إن هذه هي الشاشة الحالية. إذا تم لمس<br>كلمة مُسطرة على شائمة عدد النُسخ قبل تعيين عدد النُسخ وحفظه،<br>فلن يتم حفظ التحديد ولن يصبح الإعداد افتراضيًا. |
| تنبيه رسالة الحضور                                                  | إذا أثرت رسالة حضور في إحدى الوظائف، فسيظهر هذا الرمز<br>وسيومض ضوء المؤشر الأحمر.                                                                                                    |
| تحذير                                                               | إذا حدثت حالة خطأ، فسيظهر هذا الرمز .                                                                                                    |

# إعداد تطبيقات الشاشة الرئيسية واستخدامها

# الوصول إلى ملقم ويب المضمن

يعد خادم الوصول المضمن عبارة عن صفحة ويب الطابعة التي تتيح لك عرض إعدادات الطابعة وتهيئتها عن بُعد حتى لو لم تكن بالقرب من الطابعة مادَيًا.

1 احصل على عنوان IP للطابعة:

- من الشاشة الرئيسية للوحة التحكم بالطابعة
- من قسم TCP/IP في القائمة شبكة الاتصال/المنافذ
- من خلال طباعة صفحة إعداد شبكة الاتصال أو صفحة إعدادات القائمة، ثم العثور على قسم TCP/IP

ملاحظة: ويتم عرض عنوان IP في أربع مجموعات من الأرقام المفصولة بنقاط، على النحو 123.123.123.123.

- 2 افتح مستعرض ويب، ثم اكتب عنوان IP الخاص بالطابعة في حقّل العنوان.
  - 3 اضغط على Enter.

ملاحظة: إذا كنت تستخدم خادم وكيل، فقم بتعطيله تلقائيًا لتحميل صفحة الويب بشكل صحيح.

# إظهار الرموز على الشاشة الرئيسية أو إخفائها

1 من خادم الويب المضمن، انقر فوق الإعدادات > إعدادات عامة > تخصيص الشاشة

تظهر قائمة بوظائف الطابعة الأساسية.

2 حدد خانات الاختيار لتحديد الرموز التي تظهر على الشاشة الرئيسية للطابعة. تكون عناصر خانة الاختيار الممسوحة مخفية.

3 انقر فوق إرسال.

# استخدام تطبيقات الشاشة الرئيسية

# إعداد "النماذج والمفضلة"

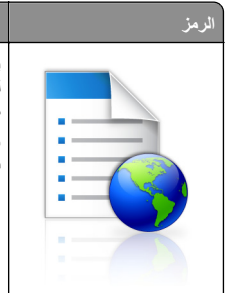

بساعدك التطبيق على تبسيط عمليات العمل وتيسير ها عبر السماح لك بإيجاد النماذج الشائع استخدامها على الإنترنت بسرعة وطباعتها مباشرة من الشاشة الرئيسية.

ملاحظة: يجب أن يكون لدى الطابعة الإذن للوصول إلى مجلد

شبكة الاتصال، أو موقع FTP، أو موقع الويب حيث تم تخزين الإشارة المرجعية. من الكمبيوتر حيث تم تخزين الإشارة لمرجعية، استخدم إعدادات المشاركة، والأمان، وجدار الحماية لإعطاء الطابعة حق الوصول للقراءة على الأقل. للحصول على التعليمات، انظر المراجع المرفقة بنظام التشغيل.

1 افتح مستعرض ويب، ثم اكتب عنوان IP الخاص بالطابعة في حقل العنوان.

ملاحظة: اعرض عنوان IP الخاص بالطابعة والموجود في الشاشة الرئيسية للوحة . التحكم بالطابعة. ويتم عرض عنوان IP في أربع مجموعات من الأرقام المفصولة بنقاط على النحو 123.123.123.

- 2 انقر فوق Settings (الإعدادات) > Device Solutions (حلول الجهاز) > eSF) Solutions (النماذج (eSF)) Forms and Favorites (النماذج والمفضلة).
  - 3 حدد الإشارات المرجعية، ثم خصّص الإعدادات.
    - 4 انقر فوق Apply (تطبيق).

لاستخدام التطبيق، المس Forms and Favorites (النماذج والمفضلة) على الشاشة الرئيسية للطابعة، ثم تنقل عبر فئات النماذج، أو ابحث عن النماذج استناداً إلى رقم النموذج، أو اسمه، أو وصفه.

# إعداد المسح الضوئى إلى شبكة الاتصال

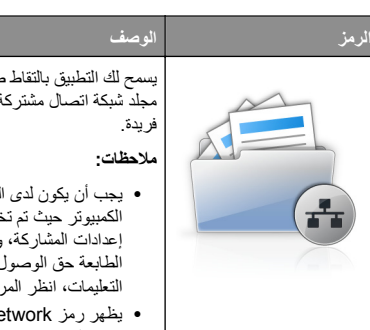

يسمح لك التطبيق بالتقاط صورة رقمية لمستند ورقي وتحويلها إلى مجلد شبكة اتصال مشتركة. يمكنك تحديد لغاية 30 وجهة مجلد

 يجب أن يكون لدى الطابعة الإذن للكتابة إلى الوجهات. من الكمبيوتر حيث تم تخزين الإشارة المرجعية، استخدم إعدادات المشاركة، والأمان، وجدار الحماية لإعطاء الطابعة حق الوصول للكلية على الأقل. للحصول على التعليمات، انظر المراجع المرفقة بنظام التشغيل. يظهر رمز Scan to Network (مسح ضوئي إلى شبكة الاتصال) فقط عند تحديد وجهة واحدة أو أكثر.

1 افتح مستعرض ويب، ثم اكتب عنوان IP الخاص بالطابعة في حقل العنوان.

ملاحظة: اعرض عنوان IP الخاص بالطابعة والموجود في الشاشة الرئيسية للوحة التحكم بالطابعة. ويتم عرض عنوان IP في أربع مجموعات من الأرقام المفصولة بنقاط على النحو 123.123.123.123.

- 2 انقر فوق Settings (الإعدادات) > Device Solutions (حلول الجهاز) > eSF) Solutions (الحلول (eSF) (الحلول عنه الضوئي) (eSF) (مسح الضوئي الى شبكة الاتصال).
  - 3 حدد الوجهات، ثم خصّص الإعدادات.
    - 4 انقر فوق Apply (تطبيق).

لاستخدام التطبيق، المس Scan to Network (مسح ضوئي إلى شبكة الاتصال) على الشاشة الرئيسية للطابعة، ثم اتبع الإرشادات المبينة على شاشة الطابعة.

# إعداد الطابعة متعددة الوظائف (My MFP)

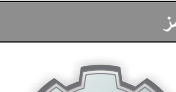

يسمح لك التطبيق بتخصيص إعدادات شاشة اللمس وتخزين تلك التفصيلات على محرك أقراص فلاش. في كل مرة تريد فيها النسخ، أو إرسال فاكس، أو إجراء مسح ضوئى، أدخل محرك أقراص فلأس في منفذ USB التابع للطابعة. يَتم تحميل جميع التفضيلات الشخصية تلقَّانياً، بما في ذلك إعدادات المهمة، وتفضيلات الشاشة الرئيسية، ودفتر العناوين.

ملاحظة: يظهر الرمز فقط عند إدخال محرك أقراص فلاش مع إعدادات الطابعة متعددة الوظائف (My MFP) في منفذ USB التابع للطابعة

لتنشيط الطابعة متعددة الوظائف (My MFP)، أدخل محرك أقراص فلاش في منفذ USB التابع للطابعة، ثم اتبع الإر شادات الموجودة على شاشة عرض الطابعة لتشغيل معالج الإعداد.

لاستخدام الطابعة متعددة الوظائف (My MFP)، أدخل محرك أقراص فلاش في منفذ USB التابع للطَّابعة وقتما ترغب في النسُخ، أو إرَّسالُ فاكس، أو إجراء مسح ضوئيٌّ.

#### فهم WS-Scan (مسح خدمات الویب ضوئيًا)

#### الرمز

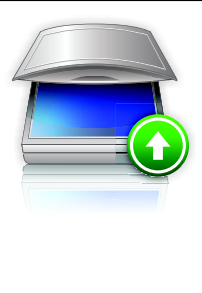

يتيح لك تطبيق Web Services-Scan (مسح خدمات الويب ضونيًا) مسح المستندات ضونيًا على طابعة الشبكة، ثم إرسال الصورة الممسوحة ضونيًا إلى الكمبيوتر. يعد WS-Scan تطبيعًا من Microsoft يماثل Scan to Network (المسح الضوني إلى الشبكة)، إلا أنه يتميز بإمكانية إرسال الصورة الممسوحة ضونيًا إلى التطبيق الذي يستند إلى نظام التشغيل Windows. لمعرفة المزيد حول WS-Scan (مسح خدمات الويب ضونيًا)، راجع وثائق Microsoft. ملاحظة: يظهر الرمز على الشاشة الرئيسية للطابعة في حالة وجود كمبيوتر مسجل بطابعة الشبكة فقط. يجب أن يكون نظام

وجود تعبيرتر سمين بدينه اسب علم يعب ال يون عمر التشغيل Windows 8 أو Windows أو Windows Vista مثبتًا على الكمبيوتر .

# إعداد لوحة التشغيل عن بعد

يُظهر هذا التطبيق لوحة التحكم بالطابعة على شاشة الكمبيوتر ويسمح لك بالتفاعل معها، حتى عندما لا تكون فعلياً بالقرب من الطابعة. من شاشة الكمبيوتر، يمكنك عرض حالة الطابعة، وتحرير مهام الطباعة المحجوزة، وإنشاء الإشارات المرجعية، بالإضافة إلى القيام بمهام أخرى مرتبطة بالطباعة قد تقوم بها عادةً من خلال طابعة الشبكة.

1 افتح مستعرض ويب، ثم اكتب عنوان IP الخاص بالطابعة في حقل العنوان.

ملاحظة: اعرض عنوان IP الخاص بالطابعة والموجود في الشائنة الرئيسية للوحة التحكم بالطابعة. ويتم عرض عنوان IP في أربع مجموعات من الأرقام المفصولة بنقاط على النحو 123.123.123.

- 2 انفر فوق Settings (الإعدادات) > Device Solutions (حلول الجهاز) > Remote Operator Panel < ((eSF) (الحلول (eSF) Solutions (لوحة التشغيل عن بعد).
  - 3 حدد مربع الاختيار Enabled (تمكين)، ثم خصّص الإعدادات.
    - 4 انقر فوق Apply (تطبيق).

لاستخدام التطبيق، من ملقم الويب المضمن، انقر فوق Applications (ا**لتطبيقات) >** Remote Operator Panel (لوحة التشغيل عن بعد) > Launch VNC Applet (بدء تشغيل تطبيق VNC الصغير).

#### تصدير واستيراد عملية تهيئة باستخدام

### Embedded Web Server (ملقم الويب المضمن)

يمكنك تصدير إعدادات التهيئة إلى ملف نصى يمكن استيراده واستخدامه لتطبيق الإعدادات لطابعة إضافية أو أكثر.

#### تصدير التهيئة

1 من "ملقم الويب المضمن"، انقر فوق Settings (الإعدادات) أو Configuration (التهيئة).

#### 2 انفر فوق Device Solutions (حلول الجهاز) > eSF)Solutions (حلول الحهاز) الحلول (eSF)، أو انفر فوق Embedded Solutions (الحلول المضمنة).

3 من "الحلول المثبتة"، انقر فوق اسم التطبيق الذي تريد تهيئته.

- 4 انقر فوق تهيئة > تصدير.
- 5 اتبع الإرشادات التي تظهر على شاشة الكمبيوتر لحفظ ملف التهيئة، ثم أدخل اسم ملف مميزًا أو استخدم الاسم الافتر اضي.

**ملاحظة:** إذا حدث خطأ **نفاد ذاكرة JVM**، فكرّر عملية التصدير حتى يتم حفظ ملف التهيئة.

#### استيراد التهيئة

- 1 من "ملقم الويب المضمن"، انقر فوق Settings (الإعدادات) أو Configuration (التهينة).
- 2 النقر فوق Device Solutions (حلول الجهاز) > eSF)Solutions (الحلول eSF)Solutions (الحلول المضمنة).
  - 3 من "الحلول المثبتة"، انقر فوق اسم التطبيق الذي تريد تهيئته.
    - 4 انقر فوق تھیئة > استیراد.
  - 5 استعرض حتى تصل إلى ملف التهيئة المحفوظ، ثم قم بتحميله أو معاينته.

**ملاحظة:** إذا حدثت فترة توقف وظهرت شائسة فارغة، فقم بتحديث المستعرض، ثم انقر فوق **Apply (تطبيق)**.

# تحميل الورق والوسائط الخاصة

# تعيين حجم الورق ونوعه

يجب تعيين إعداد حجم الورق لوحدة التغذية متعددة الأغراض يدوياً من القائمة "حجم الورق". ويجب تعيين إعداد "نوع الورق" يدويًا بالنسبة لجميع الأدراج التي لا تحتوي على ورق عادي.

من الشاشة الرئيسية، انتقل إلى:

الحجم/نوع Paper Menu < (قائمة الورق) > Paper Size/Type (حجم/نوع العرق) > Submit (ارسال)

# تهيئة إعدادات الورق العام

"حجم الورق العام" هو إعداد مُعرَّف من قبل المستخدم يُنَيح لك الطباعة على أحجام ورق غير موجودة في قائمة الطابعة. قم بتعيين إعداد "حجم الورق" للدرج المحدد على "عام" وذلك عندما لا يكون الحجم الذي تريده متوفرًا من قائمة "حجم الورق". ثم حدد كافة إعدادات الحجم "عام" التالية للورق:

- Units of Measure (وحدات القياس)
  - Portrait Width (العرض الرأسي)
- Portrait Height (الارتفاع الرأسي)

**ملاحظة:** أصغر حجم "عام" مدعوم هو 76 × 127 ملم (3 × 5 بوصات)؛ وأكبر حجم هو 216 × 356 ملم (8.5 × 14 بوصة).

1 من الشاشة الرئيسية، انتقل إلى:

الإعداد (الإعداد) Paper Menu (قائمة الورق) > Universal Setup (الإعداد) العالمي) > تحديد وحدة قياس

2 المس Portrait Height (العرض الرأسي) أو Portrait Height (الارتفاع الرأسي) > تحديد العرض أو الارتفاع > Submit (إرسال).

# تحميل الدرج القياسي سعة 250 ورقة والدرج الاختياري سعة 550 ورقة

الطابعة مزودة بدرج قياسي واحد سعة 250 ورقة (الدرج 1) مع وحدة تغذية يدوية مرفقة. يدعم كل من درج الورق سعة 250 ورقة والدرج الجرار المزدوج سعة 650 ورقة والدرج الاختياري سعة 550 ورقة نفس أحجام الورق ونفس أنواعه ويتم تحميلها بنفس الطريقة.

ملاحظة: قد لا تدعم بعض طرز الطابعات درج الورق الاختياري سعة 550 ورقة.

تنبيه - احتمال التعرض للإصابة: انتقليل مخاطر عدم ثبات الجهاز، حمّل كل درج جرار أو درج ورق بشكل منفرد. اعمل على إبقاء جميع الأدراج الجرارة أو أدراج الورق الأخرى مغلقة حتى الحاجة إليها.

1 اسحب امتداد الدرج للخارج.

ملاحظة: لا تقم باز الة الأدراج أثناء طباعة إحدى المهام أو أثناء ظهور رسالة Busy (مشغولة) على الشائشة. القيام بذلك قد يؤدي إلى حدوث انحشار للورق.

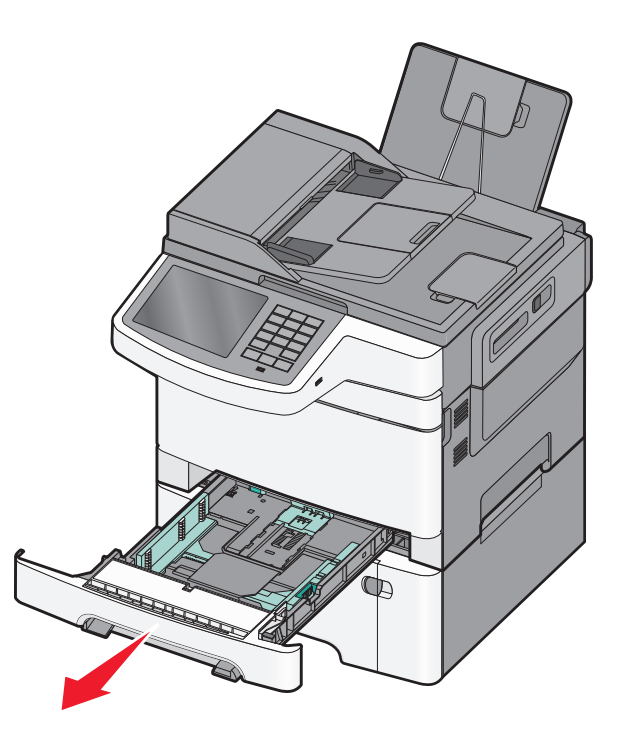

2 اضغط على لسان موجه طول الورق، ثم حرك الموجه إلى الوضع الصحيح لحجم الورق الذي يتم تحميله.

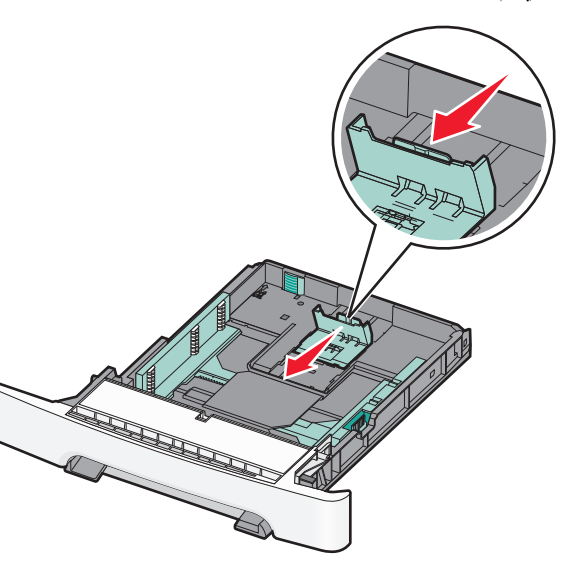

- ملاحظة: استخدم مؤشرات الحجم الموجودة على الجزء السفلي من الدرج للمساعدة في تحديد موضع الموجه.
- 3 إذا كان الورق أطول من الورق بحجم letter، فادفع اللسان الأخضر الموجود في الجزء الخلفي للدرج لتوسعه.

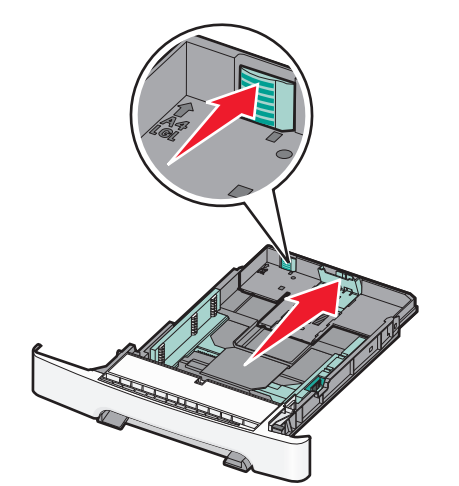

4 قم بثني الأوراق للخلف وللأمام لفصلها عن بعضها. لا تقم بطي أو ثني الورق. قم بنسوية الحواف على سطح منبسط.

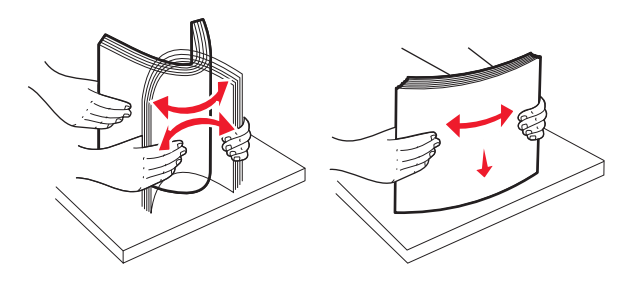

#### 5 قم بتحميل حزمة الورق مع توجيه جانب الطباعة الموصى به للأعلى.

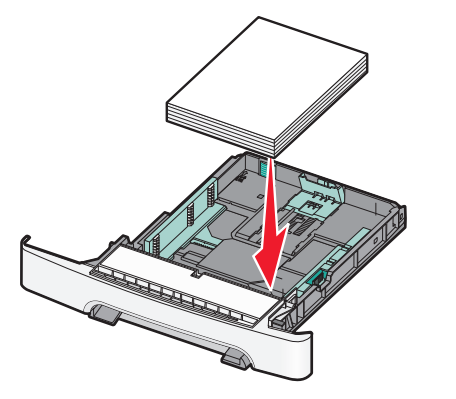

- 6 تأكد من إحكام موجهات الورق في مقابل حواف الورق.
- ملاحظة: تأكد من وجود الموجهات الجانبية بحيث تحيط بحواف الورق بإحكام حتى يتم تسجيل الصورة على الصفحة بشكل صحيح.
  - **7** قم بإدخال الدرج.

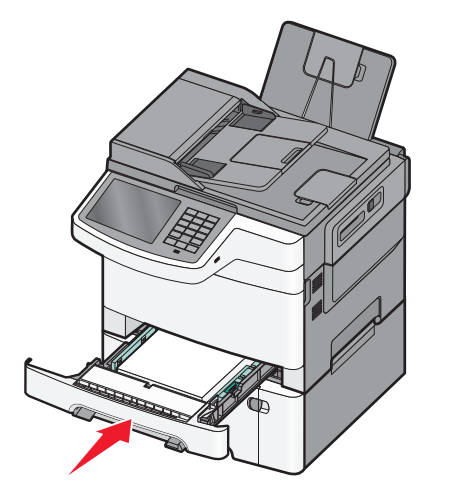

- 8 في حالة تحميل نوع أو حجم ورق مختلف عن النوع أو الحجم الذي تم تحميله في الدرج مسبقًا، قم بتغيير إعداد "نوع الورق" أو "حجم الورق" للدرج من لوحة تحكم الطابعة.
- ملاحظة: قد يؤدي استخدام أنواع ورق أو أحجام ورق مختلطة في أحد أدراج الورق إلى انحشار الورق.

# تحميل الدرج الجرار المزدوج سعة 650 ورقة

يتكون الدرج الجرار المزدوج سعة 650 ورقة (الدرج 2) من درج سعة 550 ورقة بالإضافة وحدة تغذية متعددة الأغراض مدمجة سعة 100 صفحة. يتم تحميل الدرج الجرار بنفس الطريقة التي يتم بها تحميل درج الورق سعة 250 ورقة ودرج الورق الاختياري سعة 550 ورقة، كما يدعم نفس أنواع الورق ونفس الأحجام. والاختلاف الوحيد بين الدرجين هو شكل لساني الموجه وموضع مؤشرات حجم الورق.

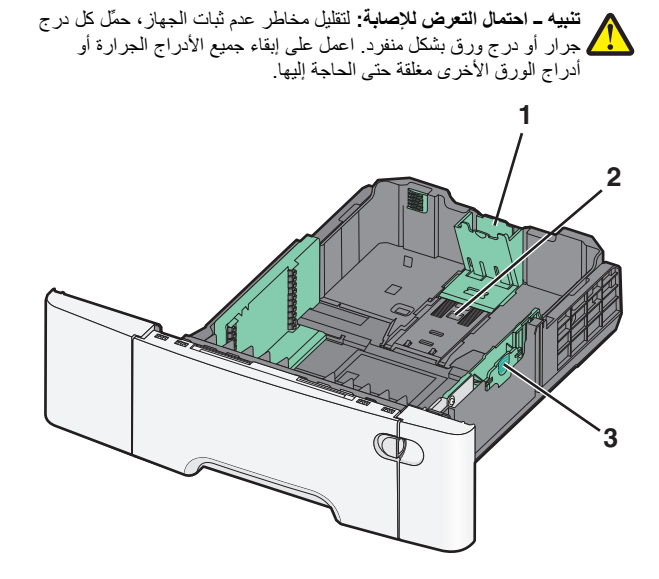

| ألسنة موجه الطول | 1 |
|------------------|---|
| مؤشرات الحجم     | 2 |
| ألسنة موجه العرض | 3 |

# تحميل وحدة التغذية المتعددة الأغراض

1 ادفع مز لاج وحدة التغذية متعددة الأغراض إلى اليسار.

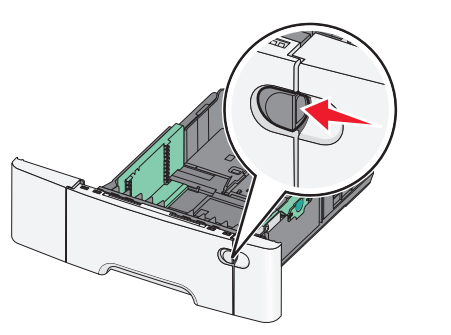

2 قم بفتح وحدة التغذية متعددة الأغراض.

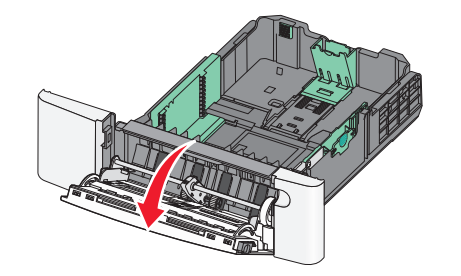

3 امسك امتداد الوحدة واسحبه للخارج بشكل مستقيم حتى يتم مده تماماً.

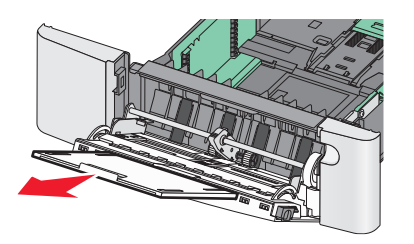

4 قم بإعداد الورق للتحميل.

 قم بثني الورق للخلف وللأمام للمباعدة بينهم. لا تقم بطي أو ثني الورق. قم بتسوية الحواف على سطح منبسط.<>>br>

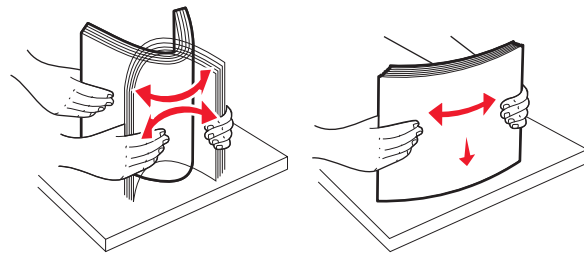

- أمسك الورق الشفاف من الحواف قم بتسوية الحواف على سطح منبسط <><br/>ot>
- ملاحظة: تجنب لمس وجه الطباعة بالورق الشفاف. توخي الحذر لكي لا نترك خدوش عليهم.

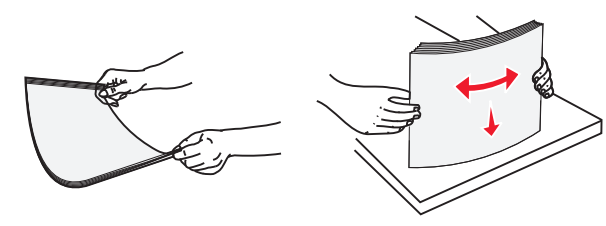

 حرك رزمة الأظرف للأمام والخلف لتفكيكها. قم بتسوية الحواف على سطح منبسط.<><br><>

تحذير - تلف محتمل: تجنب استخدام أظرف تحمل طوابع أو مشابك أو دبابيس أو إبزيم أو نوافذ العناوين أو بطانة مغلفة أو مواد لاصقة ذاتية اللصق. فقد تتسبب مثل هذه الأظرف في إحداث تلف شديد في الطابعة.

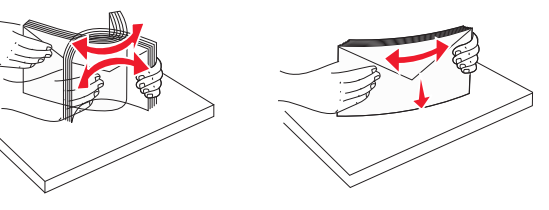

5 قم بتحديد مكان محدد ولسان ارتفاع المجموعة.

ملاحظة: لا تتجاوز الارتفاع الأقصى للمجموعة عن طريق دفع الورق بالقوة تحت محدد ارتفاع المجموعة.

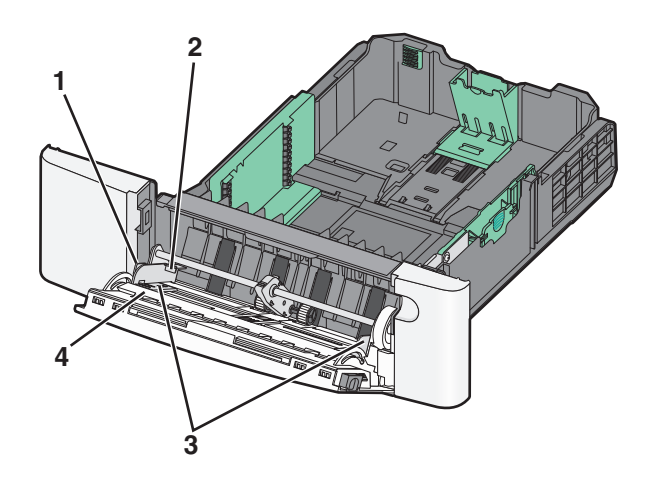

| اللسان                   | 1 |
|--------------------------|---|
| محدد ارتفاع مجموعة الورق | 2 |
| موجه العرض               | 3 |
| مؤشرات الحجم             | 4 |

- 6 قم بتحميل الورق ثم قم بضبط موجه العرض ليلامس بصورة بسيطة حافة مجموعة الورق.
- قم بتحميل الورق والبطاقات والورق الشفاف مع تحميل جانب الطباعة الموصى به بحيث يكون وجهه للأسفل وإدخال الحافة العليا أولا.

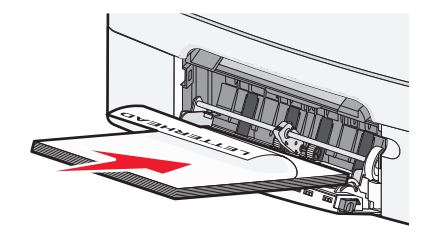

قم بتحميل الأظرف مع إدخال الجنيح مواجه للأعلى.

#### ملاحظات:

- لا تقم بتحميل وحدة التغذية متعددة الأغراض أو إغلاقها أثناء طباعة إحدى المهام.
  - قم بتحميل حجم ونوع واحد من الورق في المرة الواحدة.

7 تأكد من إدخال الوسائط في وحدة التغذية متعددة الأغر اض إلى أبعد نقطة ممكنة عن طريق دفع الورق برفق شديد. يجب وضع الورق بصورة مستوية في وحدة التغذية متعددة الأغراض. تأكد من ملاءمة الورق بإحكام في وحدة التغذية متعددة الأغراض وأنه غير منثني أو مجعد.

8 قم بضبط Paper Size (حجم الورق) وPaper Type (نوع الورق) من لوحة التحكم.

### تحميل وحدة التغذية اليدوية

تم تزويد درج الورق القياسي سعة 250 ورقة بوحدة تغذية يدوية مدمجة يمكن استخدامها للطباعة على أنواع مختلفة من الوسائط بإدخال ورقة واحدة في كل مرة.

1 يمكنك إرسال مهمة طباعة يدوية بالطريقة التالية.

#### لمستخدمي نظام التشغيل Windows:

- أ بعد فتح أحد المستندات، انقر فوق File (ملف) > Print (طباعة).
- ب انقر فوق Properties(خصائص) أو Preferences (تفضيلات) أو Options (خيارات) أو Setup (إعداد).
  - ج انتقل إلى:
- علامة النبويب Paper (الورق) > Paper Type (نوع الورق) > Manual (الموط الورق) > Manual (التغذية اليدوية للورق) > OK (موافق)

#### لمستخدمي نظام التشغيل Macintosh:

- أ أثناء فتح أحد المستندات، اختر File (ملف) > Print (طباعة).
- ب من "النسخ والصفحات" أو قائمة "عام" المنبثقة، اختر Manual Paper (التغذية اليدوية للورق).
  - ج انقر فوق **موافق** أو **طباعة**.
- 2 عند ظهور الرسالة Load Single Sheet Feeder with عند ظهور الرسالة [paper type]] معند ظهور الورق])، [ومع الورق])،

قم بتحميل الورق بحيث يكون وجهه لأسفل في وحدة التغذية اليدوية. قم بتحميل الأظرف إلى الجانب الأيسر من وحدة التغذية بحيث يكون اللسان متجهًا لأعلى.

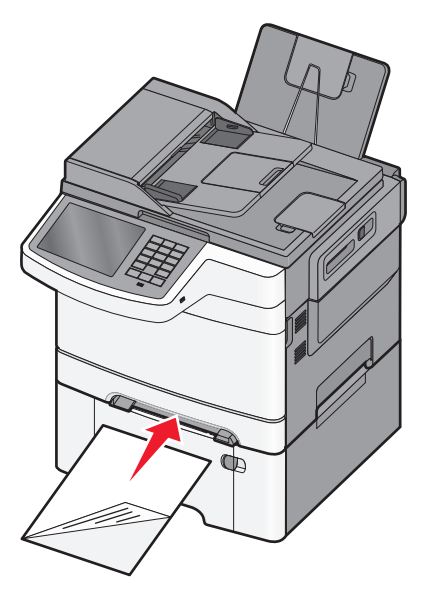

**ملاحظة:** قم بمحاذاة الحافة الطويلة للورق مع الجانب الأيمن لوحدة التغذية اليدوية.

3 قم بضبط موجهات العرض حتى تلامس الورق برفق. لا تدفع موجهات العرض تجاه الورق. فالقيام بذلك قد يؤدي إلى تلف الورق.

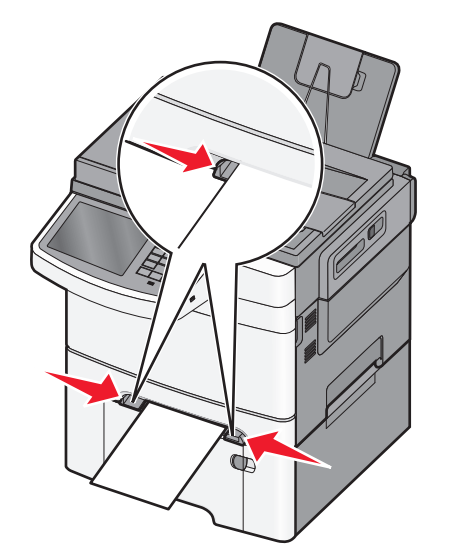

4 ادفع الورق حتى يتوقف. تسحبه الطابعة للداخل بصورة إضافية.

**ملاحظة:** للحصول على أفضل جودة ممكنة للطباعة، استخدم الوسائط عالية الجودة فقط والمصممة لطابعات الليزر.

# ربط الأدراج وفصلها

# ربط الأدراج وفصلها

1 افتح مستعرض ويب، ثم اكتب عنوان IP الخاص بالطابعة في حقل العنوان.

#### ملاحظات:

- اعرض عنوان PI للطابعة على الشاشة الرئيسية للطابعة. ويتم عرض عنوان PI في أربع مجموعات من الأرقام المفصولة بنقاط على النحو 123.123.123.123.
- إذا كنت تستخدم خادم وكيل، فقم بتعطيله تلقائيًا لتحميل صفحة الويب بشكل صحيح.

#### 2 انقر فوق الإعدادات >قائمة الورق.

- 3 قم بتغيير إعدادات حجم ونوع الورق للأدراج التي تقوم بربطها.
- لربط الأدراج، تأكد من أن حجم ونوع الورق للدرج يتطابق مع الدرج الآخر.
  - لفصل الأدراج، تأكد من أن حجم ونوع الورق يتطابق مع الدرج الآخر.

#### 4 انقر فوق Submit (ارسال).

ملاحظة: يمكنك كذلك تغيير إعدادات حجم ونوع الورق باستخدام لوحة التحكم بالطابعة. للحصول على المزيد من المعلومات، انظر <u>"تعيين حجم الورق ونوعه" في الصفحة 4.</u>

تحذير - تلف محتمل: يجب أن يتطابق الورق المحمل في الدرج مع اسم نوع الورق المخصص في الطابعة. تختلف درجة حرارة وحدة الصهر وفقًا لنوع الورق المحدد. قد تحدث مشكلات في الطباعة إذا لم نتم تهيئة الإعدادات بشكل مناسب.

# إنشاء اسم مخصص لنوع ورق

إذا كانت الطابعة تعمل على شبكة اتصال، فيمكنك استخدام Embedded Web Server (ملقم الويب المضمن) لتحديد اسم آخر غير النوع المخصص [x] لكل نوع من أنواع الورق المخصص التي تم تحمليها في الطابعة.

1 اكتب عنوان IP الخاص بالطابعة في حقل العنوان الخاص بمستعرض الويب.

ملاحظة: إذا كنت لا تعلم عنوان IP للطابعة، فيمكنك:

- عرض عنوان IP على لوحة تحكم الطابعة في القسم TCP/IP ضمن قائمة "الشبكات/المنافذ".
- اطبع صفحة إعداد شبكة الاتصال أو صفحات إعدادات القائمة وحدد عنوان IP في القسم TCP/IP.
  - 2 انقر فوق إعدادات > قائمة الورق > اسم مخصص > اكتب اسمًا > إرسال.

**ملاحظة:** سيحل هذا الاسم المخصص محل اسم النوع المخصص [x] ضمن قوائم "الأنواع المخصصة" و"حجم الورق" و"النوع".

3 انقر فوق أنواع مخصصة > حدد نوعًا للورق > إرسال.

# تعيين اسم نوع الورق المخصص

عيِّن اسم نوع ورق مخصص للدرج عند ربط الأدراج أو فصلها.

من الشاشة الرئيسية، انتقل إلى:

الله الم الم العرق > حجم/نوع الورق > حدد اسم نوع ورق مخصص > حدد أحد الم نوع ورق مخصص > حدد أحد الأدراج > إرسال

# تهيئة اسم مخصص

إذا كانت الطابعة تعمل على شبكة اتصال، فيمكنك استخدام Embedded Web Server (ملقم الويب المضمن) لتحديد اسم أخر غير النوع المخصص [x] لكل نوع من أنواع الورق المخصص التي تم تحمليها في الطابعة.

1 اكتب عنوان IP للطابعة في حقل العنوان بمتصفح الويب.

ملاحظة: إذا كنت لا تعلم عنوان IP للطابعة، فيمكنك:

- عرض عنوان IP على لوحة تحكم الطابعة في القسم TCP/IP ضمن قائمة "الشبكات/المنافذ".
- اطبع صفحة إعداد شبكة الاتصال أو صفحات إعدادات القائمة وحدد عنوان IP في القسم TCP/IP.
- 2 انقر فوق إعدادات > قائمة الورق > أنواع مخصصة > حدد الاسم المخصص المطلوب تهيئته > حدد أحد أنواع الورق أو الوسائط الخاصة > إرسال.

# الطباعة

# طباعة مستند

# طباعة مستند

1 من قائمة "الورق" بلوحة تحكم الطابعة، عين "نوع الورق" و "حجم الورق" ليطابقا الورق الذي تم تحميله.

2 قم بإرسال مهمة الطباعة:

### لمستخدمي نظام Windows

- أ بعد فتح أحد المستندات، انقر فوق ملف > طباعة.
- ب انقر فوق خصائص أو تفضيلات أو خيارات أو إعداد.
  - ج اضبط الإعدادات حسب الحاجة.
    - د انقر فوق **موافق > طباعة**.

#### لمستخدمي نظام Macintosh

- أ خصّص الإعدادات على النحو المطلوب في مربع الحوار "إعداد الصفحة":
- 1 أثناء فتح المستند، اختر File (ملف) > Page Setup (إعداد الصفحة).

2 اختر حجم الورق أو أنتشئ حجمًا مخصصًا يتوافق مع الورق الذي تم تحميله.
3 انقر فوق موافق.

- ب حصّص الإعدادات على النحو المطلوب في مربع الحوار "طباعة":
   1 أثناء فتح أحد المستندات، اختر ملف > طباعة.
   إذا لزم الأمر، فانقر فوق مثلث إظهار الخيارات لمشاهدة مزيد من الخيارات.
- 2 من مربع الحوار "الطباعة" والقوائم المنبثقة، اضبط الإعدادات بحسب الحاجة.

ملاحظة: للطباعة على نوع ورق معين، اضبط إعداد نوع الورق ليتوافق مع الورق الذي تم تحميله أو حدد الدرج أو وحدة التغذية المناسبة. 3 انقر فوق طباعة.

# ضبط قتامة مسحوق الحبر

- 1 اكتب عنوان IP الخاص بالطابعة في حقل العنوان الخاص بمستعرض الويب.
  - إذا كنت لا تعلم عنوان IP للطابعة، فيمكنك:
- عرض عنوان IP على لوحة تحكم الطابعة في القسم TCP/IP ضمن قائمة "الشبكات/المنافذ".
- اطبع صفحة إعداد شبكة الاتصال أو صفحات إعدادات القائمة وحدد عنوان IP في القسم TCP/IP.
  - 2 انقر فوق إعدادات > إعدادات الطباعة > قائمة الجودة > قتامة مسحوق الحبر.
    - 3 اضبط إعداد قتامة مسحوق الحبر.
      - 4 انقر فوق إرسال.

# الطباعة من محرك أقراص فلاش

# الطباعة من محرك أقراص محمول

### ملاحظات:

- قبل طباعة ملف PDF مشفر، أدخل كلمة المرور الخاصة بالملف من لوحة تحكم الطابعة.
  - لا يمكنك طباعة ملفات ليس لديك تصريحات بطباعتها.

#### 1 أدخل محرك أقراص محمو لا في منفذ USB.

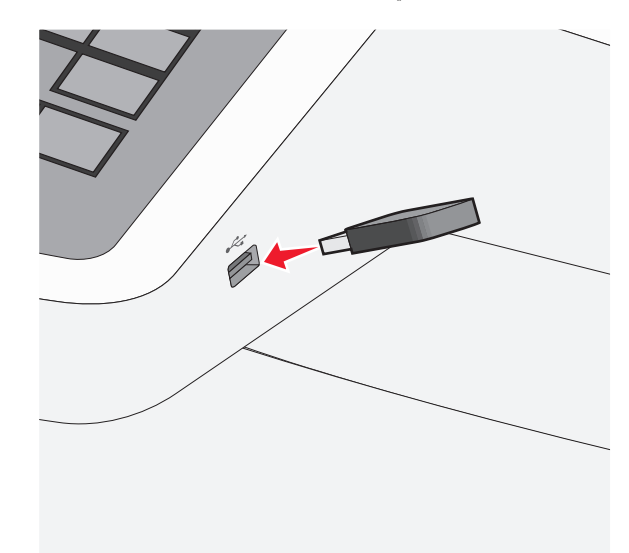

#### ملاحظات:

- إذا أنخلت محرك الأقراص المحمول حينما تكون الطابعة في حاجة إلى الانتباه،
   كما هو الحال حين يحدث انحشار للورق، فإن الطابعة تتجاهل جهاز الذاكرة.
- إذا أنخلت محرك الأقراص المحمول أثناء معالجة الطابعة لمهام طباعة أخرى، فستظهر الرسالة مشغولة. بعد الانتهاء من معالجة مهام الطباعة هذه، قد تحتاج إلى استعراض قائمة المهام المتوقفة لطباعة مستندات من محرك أقراص محمول.
- تحذير تلف محتمل: لا تلمس كابل USB أو أيًا من مهاينات شبكة الاتصال أو أي موصل أو وحدة الذاكرة أو الطابعة في المناطق الموضحة أثناء تنشيط الطباعة أو القراءة أو الكتابة من وحدة الذاكرة. فقد يحدث فقدان للبيانات.

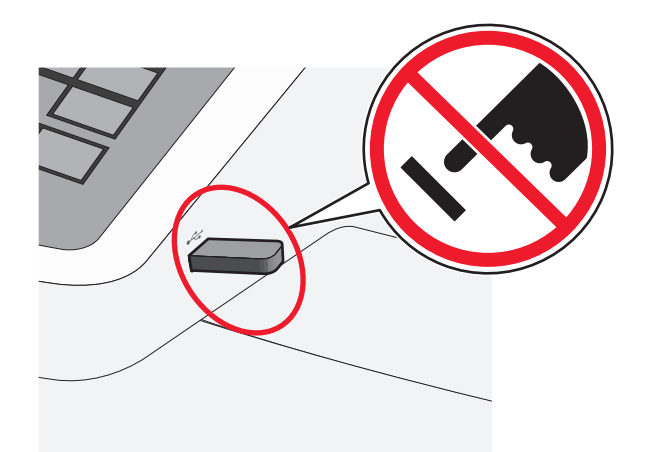

- 2 من لوحة تحكم الطابعة، المس المستند المطلوب طباعته.
- 3 المس الأسهم لزيادة عدد النسخ التي سيتم طباعتها، ثم المس طباعة. ملاحظات:
- لا تخرج محرك الأقراص المحمول من منفذ USB إلى أن تنتهي طباعة المستند.
- إذا تركت محرك الأقراص المحمول في الطابعة بعد ترك شاشة قائمة USB الأولية، فما يزال بإمكانك طباعة الملفات من محرك الأقراص المحمول كمهام معلقة.

#### إلغاء مهمة طباعة

#### إلغاء مهمة طباعة من لوحة تحكم الطابعة

- 1 من لوحة تحكم الطابعة، المس إلغاء المهمة أو اضغط على × في لوحة المفاتيح الرقمية.
  - 2 المس مهمة الطباعة التي تريد إلغاءها، ثم المس حذف المهام المحددة.

ملاحظة: إذا قمت بالضغط على 💌 بلوحة المفاتيح الرقمية، فالمس استناف للعودة إلى الشائمة الرئيسية.

#### إلغاء مهمة طباعة من الكمبيوتر

#### لمستخدمي نظام التشغيل Windows

- 1 افتح مجلد الطابعات، ثم حدد طابعتك.
- 2 من قائمة انتظار الطباعة، حدد مهمة الطباعة التي تريد إلغاءها، ثم قم بحذفها.

#### لمستخدمي نظام التشغيل Macintosh

- 1 من System Preferences (تفضيلات النظام) في قائمة Apple، انتقل إلى طابعتك.
  - 2 من قائمة انتظار الطباعة، حدد مهمة الطباعة التي تريد إلغاءها، ثم قم بحذفها.

# "النسخ"

# إنشاء النسبخ

#### إنشاء نسخة سريعة

1 قم بتحميل مستند أصلي في وحدة تغذية المستندات التلقائية (ADF) بحيث يكون وجهه لأعلى على أن تبدأ بالحافة القصيرة أو لا أو بحيث يكون وجهه لأسفل على زجاج الماسحة الضوئية.

ملاحظة: لا تُحمَّل البطاقات البريدية أو الصور الفوتوغرافية أو العناصر الصغيرة أو الورق الشفاف أو ورق الصور الفوتوغرافية أو الوسائط الرفيعة (مثّل قصاصات المجلات) في وحدة تغذية المستندات التلقانية (ADF). ولكن ضع هذه العناصر على زجاج الماسحة الضوئية.

- 2 إذا كنت بصدد تحميل مستند في وحدة تغذية المستندات التلقانية (ADF)، فاضبط موجهات الورق.
  - 3 من لوحة تحكم الطابعة، المس انسخ.

#### النسخ باستخدام وحدة تغذية المستندات التلقائية (ADF)

1 قم بتحميل مستند أصلي في وحدة تغذية المستندات التلقائية (ADF) بحيث يكون وجهه لأعلى على أن تبدأ بالحافة القصيرة أولا.

ملاحظة: لا تُحمَّل البطاقات البريدية أو الصور الفوتوغرافية أو العناصر الصغيرة أو الورق الشفاف أو ورق الصور الفوتوغرافية أو الوسائط الرفيعة (مثّل قصاصات المجلات) في وحدة تغذية المستندات التلقانية (ADF). ولكن ضع هذه العناصر على زجاج الماسحة الضوئية.

- **2** ضبط موجهات الورق.
- 3 من الشاشة الرئيسية، انتقل إلى:
- نسخ > غيِّر إعدادات النسخ > انسخ

#### النسخ باستخدام زجاج الماسحة الضوئية

- 1 ضع المستند الأصلي على زجاج الماسحة الضوئية بحيث يكون وجهه لأسفل في الركن العلوي الأيسر.
  - 2 من الشاشة الرئيسية، انتقل إلى:
  - **نسخ** > غيِّر إعدادات النسخ > ا**نسخ**

- 3 إذا كان لديك مزيد من الصفحات مطلوب مسحها ضوئيًا، فضع المستند التالي على زجاج الماسحة الضوئية ثم المس مسع الصفحة التالية ضوئيًا.
  - 4 المس إنهاء المهمة للرجوع إلى الشاشة الرئيسية.

### إلغاء مهمة نسخ

#### إلغاء مهمة نسخ أثناء وجود المستند في وحدة تغذية المستندات التلقائية

عندما تبدأ وحدة تغذية المستندات التلقانية بمعالجة المستند، تظهر شاشة المسح الضوئي. لإلغاء مهمة النسخ، قم بلمس **Cancel Job (إلغاء المهمة)** على شاشة اللمس.

تظهر شاشة Canceling scan job (إلغاء مهمة المسح الضوئي). تقوم وحدة تغذية المستندات التلقانية بإز الة كافة الصفحات الموجودة فيها وتلغي المهمة.

#### إلغاء مهمة نسخ أثناء نسخ صفحات باستخدام زجاج الماسحة الضوئية

قم بلمس Cancel Job (إلغاء المهمة) على شاشة اللمس.

تظهر شائشة Canceling scan job (الغاء مهمة المسح الضوئي). حالما يتم الغاء المهمة، تظهر شائشة النسخ.

#### إلغاء مهمة نسخ أثناء طباعة الصفحات

- 1 من لوحة تحكم الطابعة، المس إلغاء المهمة أو اضغط على × في لوحة المفاتيح الرقمية.
  - 2 المس المهمة المطلوب إلغاؤها، ثم المس حذف المهام المحددة.

ملاحظة: إذا قمت بالضغط على × بلوحة المفاتيح الرقمية، فالمس استناف للعودة إلى الشائمة الرئيسية.

# الإرسال بالبريد الإلكتروني

### الاستعداد لإرسال بريد إلكتروني

#### إعداد وظيفة البريد الإلكتروني

- 1 اكتب عنوان IP الخاص بالطابعة في حقل العنوان الخاص بمستعرض الويب.
  - إذا كنت لا تعلم عنوان IP للطابعة، فيمكنك:
- عرض عنوان IP على لوحة تحكم الطابعة في القسم TCP/IP ضمن قائمة "الشبكات/المنافذ".

- اطبع صفحة إعداد شبكة الاتصال أو صفحات إعدادات القائمة وحدد عنوان IP في القسم TCP/IP.
  - 2 انقر فوق إعدادات.
  - 3 ضمن "الإعدادات الافتر اضية"، انقر فوق إعدادات FTP/البريد الإلكتروني.
    - 4 انقر فوق إعدادات البريد الإلكتروني > إعداد ملقم البريد الإلكتروني.
      - 5 املأ الحقول بالمعلومات المناسبة.
        - 6 انقر فوق إرسال.

#### تهيئة إعدادات البريد الإلكتروني

- 1 اكتب عنوان IP الخاص بالطابعة في حقل العنوان الخاص بمستعرض الويب.
  - إذا كنت لا تعلم عنوان IP للطابعة، فيمكنك:
- عرض عنوان IP على لوحة تحكم الطابعة في القسم TCP/IP ضمن قائمة "الشبكات/المنافذ".
- اطبع صفحة إعداد شبكة الاتصال أو صفحات إعدادات القائمة وحدد عنوان IP في القسم TCP/IP.
- 2 انقر فوق إعدادات > إعدادات FTP/البريد الإلكتروني > إعدادات البريد الإلكتروني.
  - 3 املأ الحقول بالمعلومات المناسبة.
    - **4** انقر فوق **إرسىال**

إنشاء اختصار بريد إلكتروني

#### إنشاء اختصار بريد إلكتروني باستخدام Embedded Web Server (ملقم ويب المضمن)

- 1 اكتب عنوان IP الخاص بالطابعة في حقل العنوان الخاص بمستعرض الويب.
  - إذا كنت لا تعلم عنوان IP للطابعة، فيمكنك:
- عرض عنوان IP على لوحة تحكم الطابعة في القسم TCP/IP ضمن قائمة "الشبكات/لمنافذ".
- اطبع صفحة إعداد شبكة الاتصال أو صفحات إعدادات القائمة وحدد عنوان IP في القسم TCP/IP.
  - 2 انقر فوق إعدادات.
- 3 ضمن "إعدادات أخرى"، انقر فوق إدارة الاختصارات > إعداد اختصار بريد إلكتروني.
  - 4 اكتب اسمًا مميزًا للمستلم، ثم أدخل عنوان البريد الإلكتروني.
  - **ملاحظة:** في حالة إدخال عناوين متعددة، افصل بين كل عنوان بفاصلة (,).
  - 5 حدد إعدادات المسح الضوئي ("التنسيق" و"المحتوى" و"ألوان" و"الدقة").
    - 6 أدخل رقم اختصار، ثم انقر فوق إضافة.
      إذا أدخلت رقمًا مستخدمًا بالفعل، فستتم مطالبتك بتحديد رقم آخر.

#### إنشاء اختصار بريد إلكتروني باستخدام شاشة اللمس

- **1** من الشاشة الرئيسية، انتقل إلى:
- **بريد الكتروني > مستلم >** اكتب عنوان بريد الكتروني لإنشاء مجموعة مستلمين، المس ا**لعنوان التالي،** ثم اكتب عنوان البريد الإلكتروني للمستلم التالي.
  - 2 المس <u>ک</u>.
  - 3 اكتب اسمًا مميزًا للاختصار، ثم المس تم.
  - 4 تحقق من أن اسم الاختصار ورقمه صحيحان، ثم المس موافق. إذا كان الاسم أو الرقم غير صحيحين، فالمس إلغاء، ثم أعد إدخال المعلومات.

# إرسال مستند بالبريد الإلكتروني

#### إرسال بريد إلكتروني باستخدام شاشة اللمس

1 قم بتحميل المستند الأصلي ووجه الصفحة نحو الأعلى، الحافة القصيرة أو لا في وحدة المستندات التلقائية ADF أو على زجاج الماسحة الضوئية ووجه الصفحة نحو الأسفل.

ملاحظة: لا تقم بتحميل البطاقات البريدية أو الصور الفوتوغرافية أو العناصر الصغيرة أو الأوراق الشفافة أو ورق الصور أو الوسائط الرقيقة (مثّل قصاصات المجلات) في وحدة تغذية المستندات التلقائية ADF. ضع هذه العناصر على زجاج الماسحة الضوئية.

2 إذا كنت بصدد تحميل مستند في وحدة تغذية المستندات التلقائية ADF، فاضبط موجهات الورق.

ملاحظة: تأكد من تشابه حجم المستند الأصلي وحجم ورق النسخ. قد يؤدي فشل ضبط الحجم المناسب إلى اقتصاص الصورة.

3 من الشاشة الرئيسية، انتقل إلى:

#### المستلم) = (البريد الإلكتروني) = Recipient (المستلم)

4 أدخل عنوان بريد إلكتروني أو اضغط على # ثم أدخل رقم الاختصار. لإدخال مستلمين إضافيين، المس Next Address (العنوان التالي)، ثم أدخل العنوان أو رقم الاختصار المطلوب إضافته.

**ملاحظة:** يمكنك أيضًا إدخال عنوان بريد إلكتروني باستخدام دفتر العناوين.

5 المس Done (تم) > Send It (أرسله).

#### إرسال بريد إلكتروني باستخدام رقم اختصار

1 قم بتحميل المستند الأصلي ووجه الصفحة نحو الأعلى، الحافة القصيرة أو لا في وحدة المستندات التلقائية ADF أو على زجاج الماسحة الضوئية ووجه الصفحة نحو الأسفل.

**ملاحظة:** لا تقم بتحميل البطاقات البريدية أو الصور الفوتوغرافية أو العناصر الصغيرة أو الأوراق الشفافة أو ورق الصور أو الوسائط الرقيقة (مثّل قصاصات المجلات) في وحدة تغذية المستندات التلقائية ADF. ضع هذه العناصر على زجاج الماسحة الضوئية.

- 2 إذا كنت بصدد تحميل مستند في وحدة تغذية المستندات التلقائية ADF، فاضبط موجهات الورق.
- 3 اضغط على (#) وأدخل رقم الاختصار باستخدام لوحة المفاتيح، ثم المس

لإدخال مستلمين إضافيين، المس Next address (العنوان التالي)، ثم أدخل العنوان أو رقم الاختصار المطلوب إضافته.

4 المس Send It (أرسله).

#### إرسال بريد إلكتروني باستخدام دفتر العناوين

1 فم بتحميل مستند أصلى في وحدة تغذية المستندات التلقائية (ADF) بحيث يكون وجهه لأعلى على أن تبدأ بالحافة القصيرة أولا أو بحيث يكون وجهه لأسفل على زجاج الماسحة الضوئية.

ملاحظة: لا تُحمَّل البطاقات البريدية أو الصور الفوتو غرافية أو العناصر الصغيرة أو الورق الشفاف أو ورق الصور الفوتو غرافية أو الوسائط الرفيعة (مثّل قصاصات المجلات) في وحدة تغذية المستندات التلقائية (ADF). ولكن ضع هذه العناصر على زجاج الماسحة الضوئية.

- 2 إذا كنت بصدد تحميل مستند في وحدة تغذية المستندات التلقائية (ADF)، فاضبط موجهات الورق.
  - 3 من الشاشة الرئيسية، انتقل إلى:

بريد إلكتروني > مستلم (مستلمون) > 🚨 > أدخل اسم المستلم > استعراض الاختصارات

**4** المس أسماء المستلمين<u>.</u>

لإدخال مستلمين إضافيين، المس **العنوان التالي**، ثم أدخل العنوان أو رقم الاختصار المطلوب إضافته، أو ابحث في دفتر العناوين.

**5** المس **تم**.

# إلغاء بريد إلكتروني

- عند استخدام وحدة تخزين المستندات التلقائية (ADF)، المس Cancel Job (إلغاء المهمة) أثناء ظهور Scanning (جار المسح الضوفي).
- عند استخدام زجاج الماسحة الضوئية، المس Cancel Job (إلغاء المهمة) أثناء ظهور Scanning (جار المسح الضوئي) أو أثناء ظهور Scan the Next (سح الصفحة التالية ضوئيًا) / Pinish the Job (إنهاء المهمة).

# إرسال فاكس

### إرسال فاكس

#### إرسال فاكس باستخدام شاشة اللمس

1 قم بتحميل مستند أصلى فى وحدة تغذية المستندات التلقائية (ADF) بحيث يكون وجهه لأعلى على أن تبدأ بالحافة القصيرة أو لا أو بحيث يكون وجهه لأسفل على زجاج الماسحة الضوئية.

ملاحظة: لا تُحمَّل البطاقات البريدية أو الصور الفوتو غرافية أو العناصر الصغيرة أو الورق الشفاف أو ورق الصور الفوتو غرافية أو الوسائط الرفيعة (مثّل قصاصات المجلات) في وحدة تغذية المستندات التلقائية (ADF). ولكن ضع هذه العناصر على زجاج الماسحة الضوئية.

- 2 إذا كنت بصدد تحميل مستند في وحدة تغذية المستندات التلقائية (ADF)، فاضبط موجهات الورق.
  - 3 من الشاشة الرئيسية، المس فاكس.
- 4 أدخل رقم الفاكس أو الاختصار باستخدام شاشة اللمس أو لوحة المفاتيح. لإضافة مستلمين إضافيين، المس الرقم التالي ثم أدخل رقم هاتف المستلم أو رقم

لإصافة مستمين إصافيين، المس ال**رغم التالي** لم الحل رقم هاتف المستلم أو رقم الاختصار ، أو ابحث في دفتر العناوين.

ملاحظة: للإيقاف المؤقت خلال رقم فاكس، اضغط على الزر 🗾 يظهر إيقاف الاتصال المؤقت على شكل فاصلة في المربع "فاكس إلى". استخدم هذه الميزة إذا كنت بحاجة إلى الاتصال بخط خارجي أولاً.

5 المس إرسال بالفاكس.

#### إرسال فاكس باستخدام الكمبيوتر

يتيح لك خيار فاكس برنامج تشغيل الطابعة إرسال مهمة طباعة إلى الطابعة، والتي ترسل المهمة بدور ها كفاكس. يعمل خيار الفاكس كجهاز فاكس عادي إلا أنّه ينمّ التحكم به من خلال برنامج تشغيل الطابعة بدلا من لوحة تحكم الطابعة.

1 بعد فتح أحد المستندات، انقر فوق ملف >طباعة.

- 2 حدد الطابعة، ثم انقر فوق Properties (خصائص) أو Preferences (تفضيلات) أو Options (إحدار ات) أو Setup (إحداد).
  - 3 انتقل إلى:
  - **علامة تبويب** الفاكس >**تمكين الفاكس**
- 4 أدخل رقم فاكس المستلم أو أرقام فاكس المستلمين في حقل "رقم (أرقام) الفاكس".
  - **ملاحظة:** يمكن إدخال أرقام الفاكس يدوياً أو باستخدام ميزة سجل الهاتف
    - 5 إذا لزم الأمر، أدخل بادئة في حقل "بادئة الطلب".
      - 6 حدد حجم الورق المناسب واتجاهه.

7 إذا أردت تضمين صفحة غلاف مع الفاكس، فاختر تضمين صفحة الغلاف مع الفاكس، ثم أدخل المعلومات المناسبة.

#### 8 انقر فوق OK (موافق).

#### ملاحظات:

- يتوافر خيار الفاكس للاستخدام فقط مع برنامج تشغيل PostScript أو البرنامج العام لتشغيل الفاكس. للحصول على معلومات حول تثبيت هذه البرامج، انظر القرص المضغوط الخاص بـ Software and Documentation (لبرامج والمراجع).
  - يجب تهيئة خيار الفاكس وتمكينه في برنامج تشغيل PostScript من علامة التبويب تهيئة قبل التمكن من استخدامه.
- إذا تمّ تحديد مربع الاختيار عرض الإعدادات دائماً قبل الإرسال عبر الفاكس، فتتم مطالبتك بعد ذلك بالتحقق من معلومات المستلم قبل إرسال الفاكس. إذا لم يئم مسح مربع الاختيار، فسيتم إرسال المستند المدرج في قائمة الانتظار كفاكس عند النقر فوق موافق في علامة التبويب فاكس.

# إنشاء اختصارات

#### إنشاء اختصار وجهة الفاكس باستخدام Embedded Web Server (ملقم ويب المضمّن)

بدلاً من إدخال رقم هاتف مستلم الفاكس بالكامل على لوحة تحكم الطابعة في كل مرة تريد فيها إرسال فاكس، يمكنك إنشاء وجهة فاكس دائمة وتعيين رقم اختصار لمها. يمكن إنشاء اختصار لرقم فاكس واحد أو مجموعة أرقام فاكس.

1 اكتب عنوان IP الخاص بالطابعة في حقل العنوان الخاص بمستعرض الويب.

إذا كنت لا تعلم عنوان IP للطابعة، فيمكنك:

- عرض عنوان IP على لوحة تحكم الطابعة في القسم TCP/IP ضمن قائمة "الشبكات/المنافذ".
- اطبع صفحة إعداد شبكة الاتصال أو صفحات إعدادات القائمة وحدد عنوان IP في القسم TCP/IP.
  - 2 انقر فوق إعدادات > إدارة الاختصارات > إعداد اختصار فاكس.

ملاحظة: قد يتطلب الأمر كلمة مرور . إذا لم يكن لديك مُعرِّف وكلمة مرور ، فاحصل عليهما من الشخص المسئول عن دعم النظام.

> 8 اكتب اسمًا مميزًا للاختصار، ثم أدخل رقم الفاكس. لإنشاء اختصار لأرقام متعددة، أدخل أرقام الفاكس للمجموعة.

**ملاحظة:** افصل بين كل رقم فاكس في المجموعة بفاصلة منقوطة (;).

- 4 عبّن رقم اختصار.
  إذا أدخلت رقمًا مستخدمًا بالفعل، فستتم مطالبتك بتحديد رقم أخر.
  - 5 انقر فوق Add (إ**ضافة)**.

#### إنشاء اختصار وجهة الفاكس باستخدام شاشة اللمس

1 قم بتحميل مستند أصلى في وحدة تغذية المستندات التلقائية (ADF) بحيث يكون وجهه لأعلى على أن تبدأ بالحافة القصيرة أو لا أو بحيث يكون وجهه لأسفل على زجاج الماسحة الضوئية.

ملاحظة: لا تُحمَّل البطاقات البريدية أو الصور الفوتو غرافية أو العناصر الصغيرة أو الورق الشفاف أو ورق الصور الفوتو غرافية أو الوسائط الرفيعة (مثّل قصاصات المجلات) في وحدة تغذية المستندات التلقائية (ADF). ولكن ضع هذه العناصر على زجاج الماسحة الضوئية.

- 2 إذا كنت بصدد تحميل مستند في وحدة تغذية المستندات التلقائية (ADF)، فاضبط موجهات الورق.
  - 3 من الشاشة الرئيسية، انتقل إلى:

فاكس > أدخل رقم الفاكس

لإنشاء مجموعة من أرقام الفاكسات، المس ا**لرقم التالي**، ثم أدخل رقم الفاكس التالي.

**4** انتقل إلى:

😤 > أدخل اسمًا للاختصار > تم > موافق > إرسال بالفاكس

# المسح الضوئي إلى عنوان FTP

#### المسح الضوئي إلى عنوان FTP باستخدام شاشة اللمس

1 قم بتحميل مستند أصلي في وحدة تغذية المستندات التلقائية (ADF) بحيث يكون وجهه لأعلى على أن تبدأ بالحافة القصيرة أو لا أو بحيث يكون وجهه لأسفل على زجاج الماسحة الضوئية.

ملاحظة: لا تُحمَّل البطاقات البريدية أو الصور الفوتوغرافية أو العناصر الصغيرة أو الورق الشفاف أو ورق الصور الفوتوغرافية أو الوسائط الرفيعة (مثَّل قصاصات المجلات) في وحدة تغذية المستندات التلقائية (ADF). ولكن ضع هذه العناصر على زجاج الماسحة الضوئية.

- 2 إذا كنت بصدد تحميل مستند في وحدة تغذية المستندات التلقائية (ADF)، فاضبط موجهات الورق.
  - 3 من الشاشة الرئيسية، انتقل إلى:

FTP > FTP > اكتب عنوان FTP > FTP

# المسح الضوئي إلى عنوان FTP باستخدام رقم اختصار

1 فم بتحميل مستند أصلى في وحدة تغذية المستندات التلفانية (ADF) بحيث يكون وجهه لأعلى على أن تبدأ بالحافة القصيرة أولا أو بحيث يكون وجهه لأسفل على زجاج الماسحة الضوئية.

ملاحظة: لا تُحمَّل البطاقات البريدية أو الصور الفوتوغرافية أو العناصر الصغيرة أو الورق الشفاف أو ورق الصور الفوتوغرافية أو الوسائط الرفيعة (مثّل قصاصات المجلات) في وحدة تغذية المستندات التلقائية (ADF). ولكن ضع هذه العناصر على زجاج الماسحة الضوئية.

- 2 إذا كنت بصدد تحميل مستند في وحدة تغذية المستندات التلقائية (ADF)، فاضبط موجهات الورق.
  - 3 اضغط على (#)، ثم أدخل رقم اختصار FTP.
    - **4** المس أرسله.

# البحث عن عنوان FTP باستخدام دفتر العناوين

- 1 فم بتحميل المستند الأصلي ووجه الصفحة نحو الأعلى، الحافة القصيرة أولا في وحدة المستندات التلقائية ADF أو على زجاج الماسحة الضونية ووجه الصفحة نحو الأسفل.
- ملاحظة: لا نقم بتحميل البطاقات البريدية أو الصور الفوتو غرافية أو العناصر الصغيرة أو الأوراق الشفافة أو ورق الصور أو الوسائط الرقيقة (مثل قصاصات المجلات) في وحدة تغذية المستندات التلفائية ADF. ضع هذه العناصر على زجاج الماسحة الضوئية.
- 2 إذا كنت بصدد تحميل مستند في وحدة تغذية المستندات التلقانية ADF، فاضبط موجهات الورق.
  - 3 من الشاشة الرئيسية، انتقل إلى:

FTP < FTP > 差 > أدخل اسم المستلم > Browse shortcuts (استعراض المتعراض ) المتعراض (المتعراض ) الاختصارات) > اسم المستلم > Search (بحث)

المسح الضوئي إلى الكمبيوتر أو محرك الأقراص المحمول

# المسح الضوئي إلى الكمبيوتر

- 1 اكتب عنوان IP الخاص بالطابعة في حقل العنوان الخاص بمستعرض الويب.
  - إذا كنت لا تعلم عنوان IP للطابعة، فيمكنك:
- عرض عنوان IP على لوحة تحكم الطابعة في القسم TCP/IP ضمن قائمة "الشبكات/المنافذ".
- اطبع صفحة إعداد شبكة الاتصال أو صفحات إعدادات القائمة وحدد عنوان P في القسم TCP/IP.
  - 2 انقر فوق وضع المسح الضوئي > إنشاء.
  - 3 حدد إعدادات المسح الضوئي، ثم انقر فوق التالي.
- 4 قم بتحديد موقع على الكمبيوتر حيث تريد حفظ ملف الإخراج الذي تم مسحه ضوئيًا.
  - **5** أدخل اسمًا للمسح الضوئي.

يكون اسم المسح الضوئي هو الاسم الذي يظهر في قائمة "وضع المسح الضوئي" على الشائشة.

#### 6 انقر فوق **إرسىال**

- 7 اتبع الإرشادات التي تظهر على شاشة "وضع المسح الضوئي".
- تم تخصيص رقم اختصار تلقائيًا عندما نقرت فوق إ**رسال**. يمكنك استخدام رقم الاختصار هذا عندما تكون مستعدًا لمسح المستندات ضوئيًا.
- أ قم بتحميل مستند أصلي في وحدة تغذية المستندات التلقانية (ADF) بحيث يكون وجهه لأعلى على أن تبدأ بالحافة القصيرة أو لا أو بحيث يكون وجهه لأسفل على زجاج الماسحة الضوئية.

ملاحظة: لا تُحمَّل البطاقات البريدية أو الصور الفوتو غرافية أو العناصر الصغيرة أو الورق الشفاف أو ورق الصور الفوتو غرافية أو الوسائط الرفيعة (مثل قصاصات المجلات) في وحدة تغذية المستندات التلقانية (ADF). ولكن ضع هذه العناصر على زجاج الماسحة الضوئية.

- إذا كنت بصدد تحميل مستند في وحدة تغذية المستندات التلقانية (ADF)، فاضبط موجهات الورق.
- ج اضغط على (#)، ثم أدخل رقم الاختصار باستخدام لوحة المفاتيح أو المس المهام
   المحجوزة على الشاشة الرئيسية، ثم المس الأوضاع.
- د بعد إدخال رقم الاختصار، تجري الماسحة الضوئية عملية المسح الضوئي وترسل المستند إلى الدليل أو البرنامج المحدد. إذا لمست الأوضاع على الشاشة الرئيسية، ثم حدد موقع الاختصار بالقائمة.
  - 8 قم بالعودة للكمبيوتر لمشاهدة الملف.

تم حفظ ملف الإخراج في الموقع أو بدء تشغيله في البرنامج المحدد.

# المسح الضوئي إلى محرك أقراص فلاش

1 قم بتحميل مستند أصلي في وحدة تغذية المستندات التلقائية (ADF) بحيث يكون وجهه لأعلى على أن تبدأ بالحافة القصيرة أو لا أو بحيث يكون وجهه لأسفل على زجاج الماسحة الضوئية.

ملاحظة: لا تُحمَّل البطاقات البريدية أو الصور الفوتو غرافية أو العناصر الصغيرة أو الورق الشفاف أو ورق الصور الفوتو غرافية أو الوسائط الرفيعة (مثل قصاصات المجلات) في وحدة تغذية المستندات التلقائية (ADF). ولكن ضع هذه العناصر على زجاج الماسحة الضوئية.

- 2 إذا كنت بصدد تحميل مستند في وحدة تغذية المستندات التلقائية (ADF)، فاضبط موجهات الورق.
  - 3 أدخل محرك أقراص فلاش في منفذ USB في الجزء الأمامي للطابعة. تظهر الشاشة الرئيسية لمحرك USB.
    - 4 حدد مجلد الوجهة، ثم المس مسح ضوئي إلى محرك USB.
      - 5 اضبط إعدادات المسح الضوئي.
        - 6 المس امسحه ضوئيًا.

# التخلص من انحشار الورق

#### انحشار الورق 200

أمسك المقبض، واسحب الدرج بسعة 250 ورقة القياسي (الدرج 1) ووحدة التغذية اليدوية للخارج.

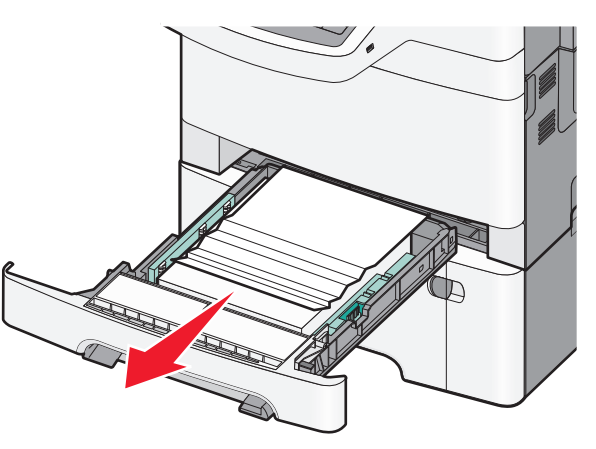

2 أمسك الورق المحشور من كلا الجانبين، ثم اسحبه للخارج برفق.

**ملاحظة:** تأكد من إزالة جميع أجزاء الورق المحشورة.

- **3** قم بإدخال الدرج.
- 4 من لوحة تحكم الطابعة، المس متابعة، تم التخلص من الانحشار.

# انحشار الورق 201

1 أمسك بالباب الأمامي من مقابض اليد الجانبية، ثم اسحبه تجاهك لفتحه.

تنبيه سطح ساخن: قد يكون الجزء الداخلي من الطابعة ساخنًا. للحد من خطر التعرض لإصابة من جراء المكوّنات الساخنة، دع السطح يبرد قبل إز الة الورق من هذه المنطقة.

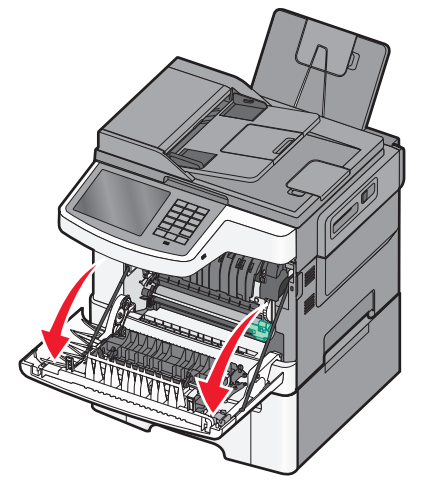

2 أمسك الورق المحشور من كلا الجانبين، ثم اسحبه للخارج برفق.

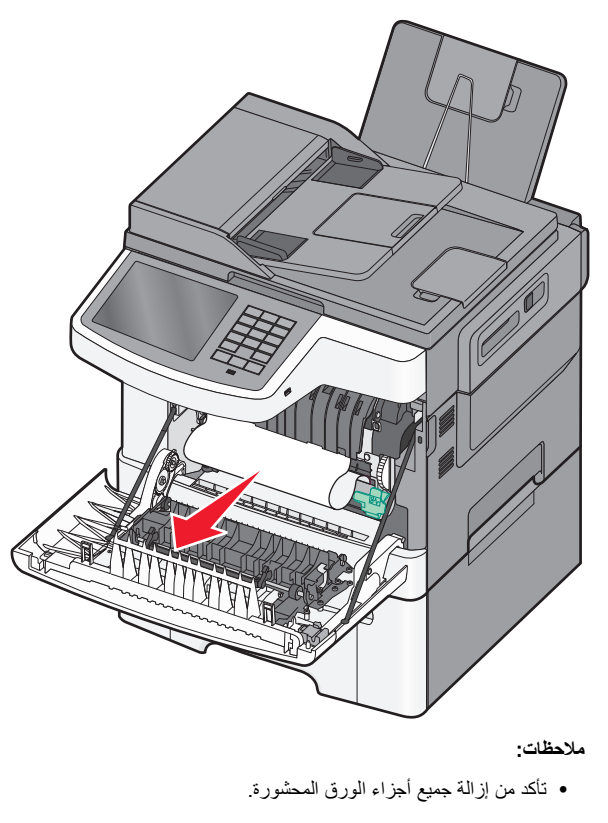

- بُحتمل وجود انحشار ثاني للورق في حالة ظهور الرسالتين xx Paper.200
   لنحشار الورق في المنطقة xx Paper Jam.202) و xx.202
   (انحشار الورق في المنطقة xx.202).
  - **3** أغلق الباب الأمامي العلوي.
- 4 من لوحة تحكم الطابعة، المس Continue, jam cleared (متابعة، تم التخلص من الانحشار).

### انحشار الورق 202

- 1 أمسك بالباب الأمامي من مقابض اليد الجانبية، ثم اسحبه تجاهك لفتحه.
- تنبيه سطح ساخن: قد يكون الجزء الداخلي من الطابعة ساخنًا. للحد من خطر التعرض لإصابة من جراء المكوّنات الساخنة، دع السطح يبرد قبل إز الة الورق من هذه المنطقة.

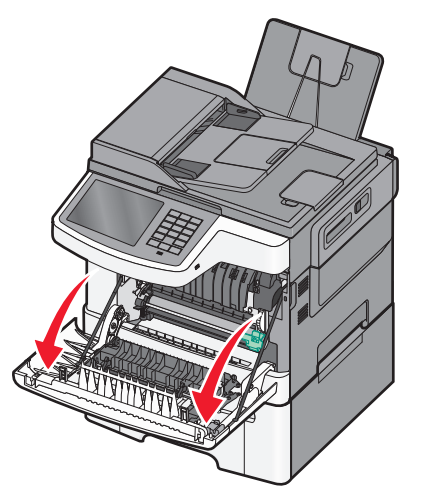

2 أمسك ذراع الرفع الأخضر، ثم اسحب غطاء وحدة الصهر تجاهك.

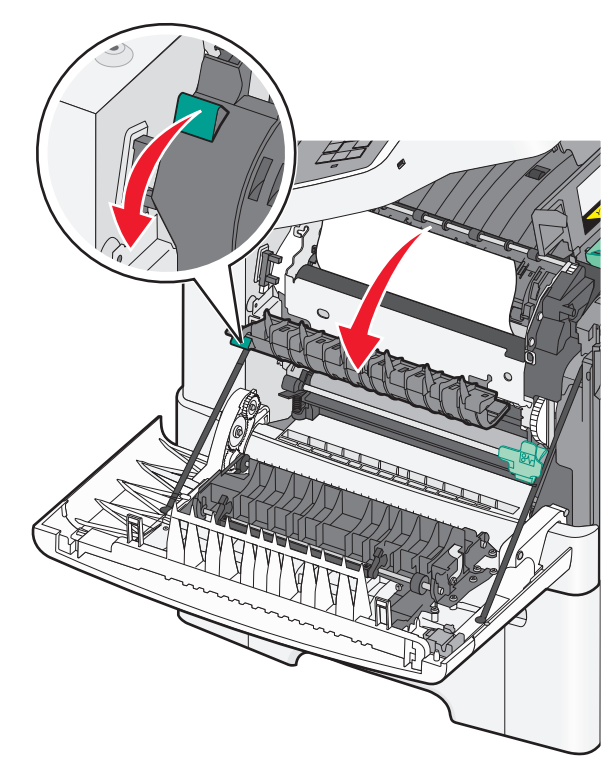

3 اضغط مع الاستمرار على غطاء وحدة الصهر لأسفل، ثم قم بإزالة الورق المحشور. ملاحظة: تأكد من إزالة جميع أجزاء الورق المحشورة.

ينغلق غطاء وحدة الصهر عند تحريره.

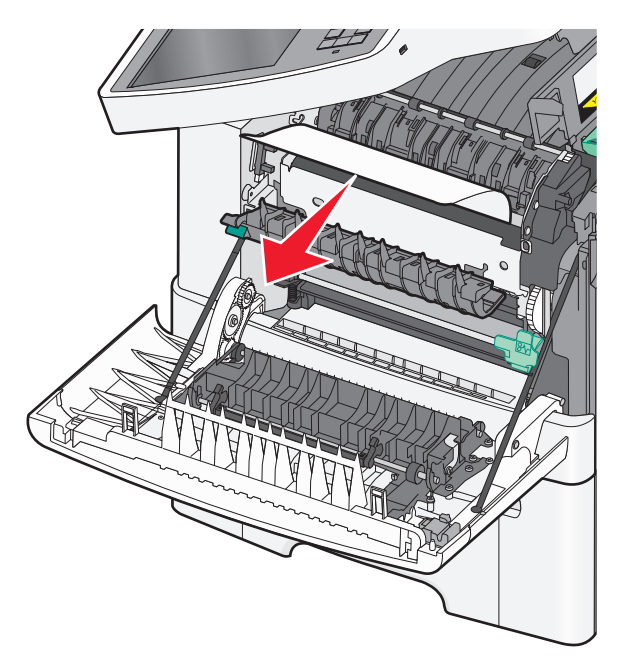

- 4 أغلق الباب الأمامي العلوي.
- 5 من لوحة تحكم الطابعة، المس Continue, jam cleared (متابعة، تم التخلص من الانحشار).

# 230 انحشار الورق

- 1 أمسك بالباب الأمامي من مقابض اليد الجانبية، ثم اسحبه تجاهك لفتحه.
  - 2 أمسك الورق المحشور، ثم اسحبه للخارج برفق.

**ملاحظة:** تأكد من إزالة جميع أجزاء الورق المحشورة.

3 من لوحة تحكم الطابعة، المس Continue, jam cleared (متابعة، تم التخلص من الانحشار).

#### انحشار الورق 235

يحدث هذا الانحشار عندما يكون الورق قصير للغاية بالنسبة لوحدة الطباعة على الوجهين.

- أمسك بالباب الأمامي من مقابض اليد الجانبية، ثم اسحبه تجاهك لفتحه.
  - 2 أمسك الورق المحشور من كلا الجانبين، ثم اسحبه للخارج برفق.

**ملاحظة:** تأكد من إزالة جميع أجزاء الورق المحشورة.

3 قم بتحميل الدرج بحجم الورق الصحيح (A4 أو legal أو legal أو folio).

ملاحظة: عند التحميل، قم بثني الأوراق للخلف وللأمام لفصلها عن بعضها. لا تقم بطي أو ثني الورق. قم بتسوية الحواف على سطح منبسط.<>>br>

- **4** قم بإدخال الدرج.
- 5 أغلق الباب الأمامي العلوي.
- 6 من لوحة تحكم الطابعة، المس Continue, jam cleared (متابعة، تم التخلص من الالحشار).

### انحشار الورق في المنطقة 24x

#### انحشار الورق 241

1 أمسك المقبض، واسحب الدرج القياسي بسعة 250 ورقة (الدرج 1).

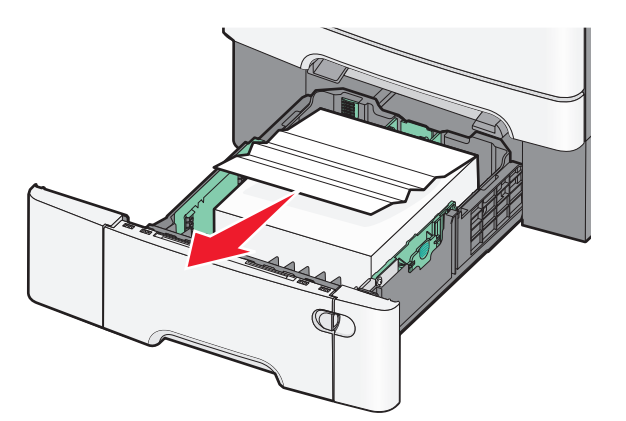

2 أمسك الورق المحشور بإحكام من كلا الجانبين، ثم اسحبه للخارج برفق.

**ملاحظة:** تأكد من إزالة جميع أجزاء الورق المحشورة.

**3** قم بإدخال الدرج.

4 من لوحة تحكم الطابعة، المس Continue, jam cleared (متابعة، تم التخلص من الانحشار).

#### انحشار الورق 242

1 أمسك بمقبض درج الورق الاختياري سعة 650 ورقة، ثم اسحب الدرج إلى الخارج.

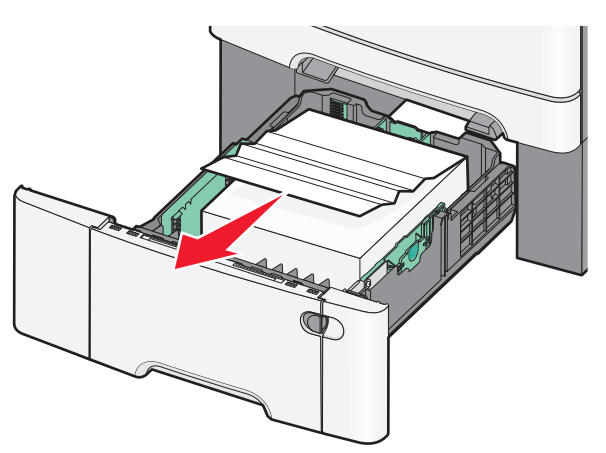

**ملاحظة:** يتم اعتماد درج الورق الاختياري سعة 650 ورقة فقط في طرز الطابعات المحددة فقط.

- 2 أمسك الورق المحشور بإحكام، ثم اسحبه للخارج برفق.
- **ملاحظة:** تأكد من إزالة جميع أجزاء الورق المحشورة.
  - **3** قم بإدخال الدرج.
- 4 من لوحة تحكم الطابعة، المس Continue, jam cleared (متابعة، تم التخلص من الاحشار).

#### انحشار الورق 243

1 أمسك بمقبض درج الورق الاختياري سعة 550 ورقة، ثم اسحب الدرج إلى الخارج.

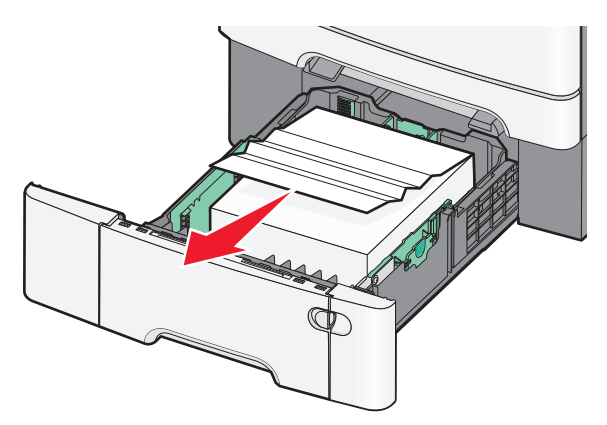

**ملاحظة:** يتم اعتماد درج الورق الاختياري سعة 550 ورقة فقط في طرز الطابعات المحددة فقط.

- 2 أمسك الورق المحشور بإحكام، ثم اسحبه للخارج برفق.
- **ملاحظة:** تأكد من إزالة جميع أجزاء الورق المحشورة.
  - 3 قم بإدخال الدرج.
- 4 من لوحة تحكم الطابعة، المس Continue, jam cleared (متابعة، تم التخلص من الانحشار).

# انحشار الورق 250

- **1** أزل كل الورق من وحدة التغذية متعددة الأغراض.
- 2 ادفع الذراع الموجود في وحدة التغذية متعددة الأغراض للوصول إلى الورق المحشور.

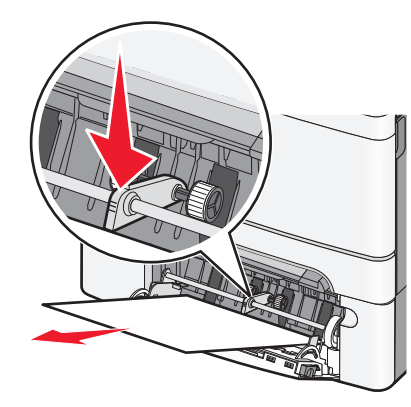

- 3 أمسك الورق المحشور بإحكام من كلا الجانبين، ثم اسحبه للخارج برفق.
  - **ملاحظة:** تأكد من إزالة جميع أجزاء الورق المحشورة.
- 4 من لوحة تحكم الطابعة، المس Continue, jam cleared (متابعة، تم التخلص من الانحشار).

# انحشار الورق في المناطق من 290 إلى 294

1 أزل جميع المستندات الأصلية من وحدة تغذية المستندات التلقائية (ADF).

2 افتح غطاء وحدة تغذية المستندات التلقائية، أمسك بإحكام أي انحشار للورق واسحبه برفق خارج الطابعة. أزل وحدة ذراع الانتقاء لإزالة الورق المحشور الذي يصعب الوصول إليه.

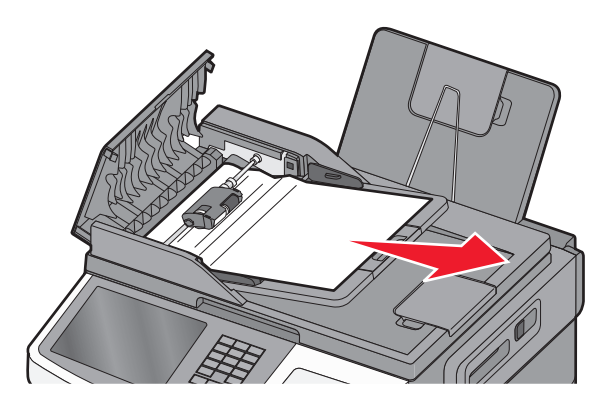

- 3 أغلق غطاء وحدة تغذية المستندات التلقائية.
- 4 افتح غطاء الماسحة الضوئية، أمسك بإحكام أي انحشار للورق واسحبه برفق خارج الطابعة.

**ملاحظة:** تأكد من إزالة جميع أجزاء الورق المحشورة.

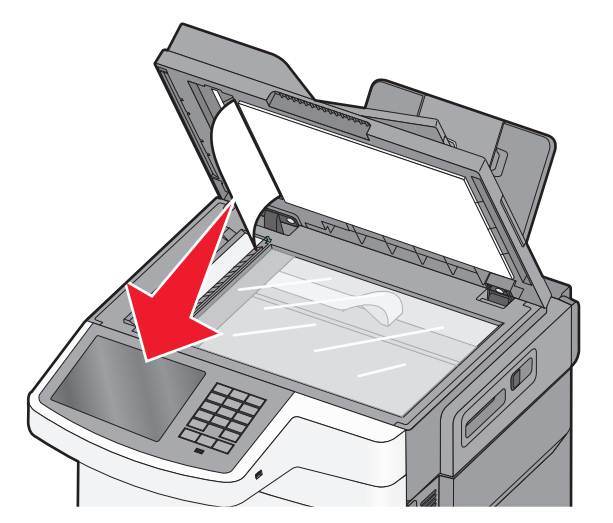

- 5 أغلق غطاء الماسحة الضوئية.
- 6 من لوحة تحكم الطابعة، المس Continue, jam cleared (متابعة، تم التخلص من الانحشار).